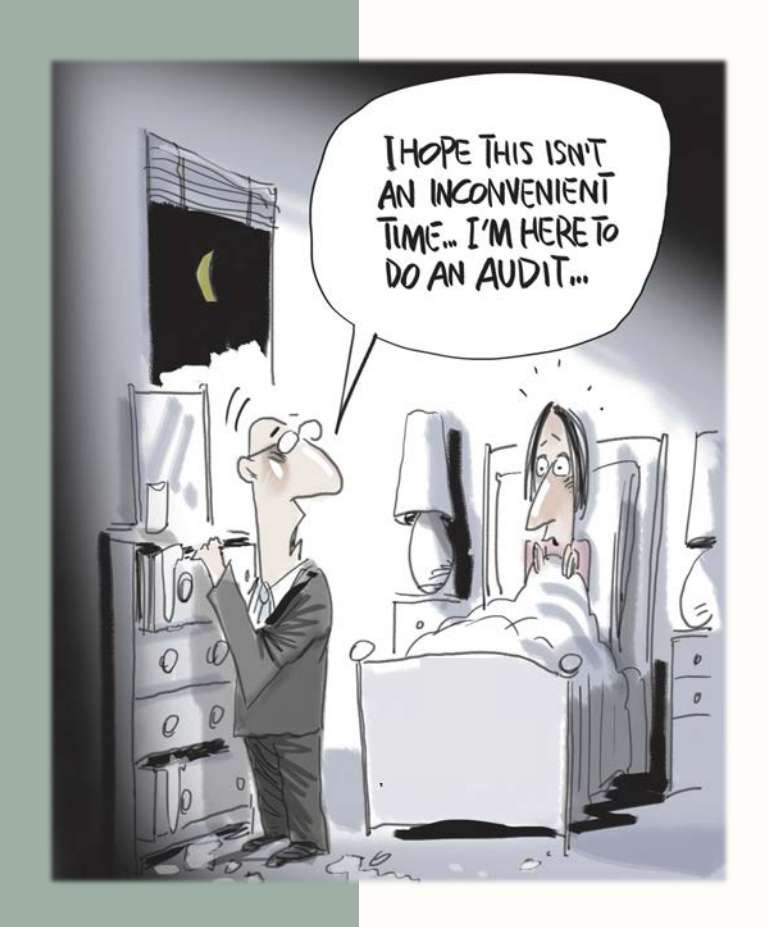

# BCI Compliance Audit

Traditional Audits vs. New Audits

## Audits

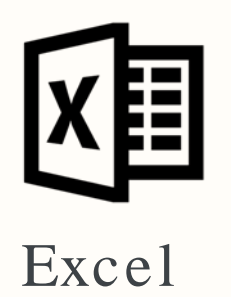

Audit process agencies have had in past audit cycles. Uses excel and email to relay information.

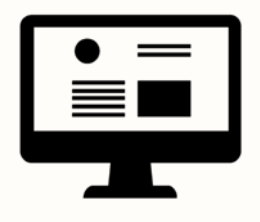

#### ServiceNow

Audit process starting this audit cycle. Agency audits will be conduct solely online through the ServiceNow software

# Traditional

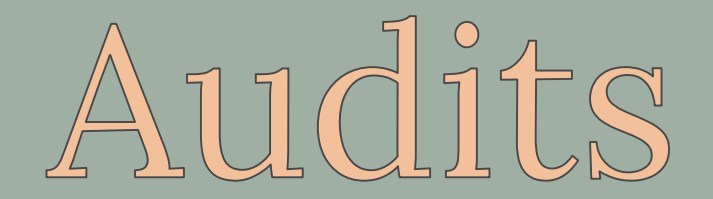

Traditionally, audits have been conducted using email and excel.

- 1. Field Service Representative initiates the audit through an encrypted email
- 2. TAC completes/emails the audit questionnaire and requested documents back to BCI
- 3. Field Service Representative assesses all submitted documents and complies the information into an audit report for the agency Admin and TAC
  - If any questions arise or further clarification is needed, your Field Service Representative will communicate with you through email
- 4. When the audit report is completed, the agency Admin and TAC will receive the audit findings through their emails on file
- 5. Two outcomes for audits Compliant & Non-Compliant
  - If your agency is found to be in compliance, you will receive a letter notifying you that no further action needs to happen on your part
  - If your agency is found to be out of compliance, you will need to email a compliance plane on agency letterhead to your Field Service Representative

| C  | Compliance Audit Inbox ×                                                                                         | 0 | Ø |
|----|----------------------------------------------------------------------------------------------------|---|---|
| to | <b>llisa Larson</b> <alisalarson@utah_ (0="" 7:31="" ago)="" am="" minutes="" ☆<br="">o me ◄</alisalarson@utah_> | ¢ | : |

Dear TAC,

Your agency has been selected for a BCI compliance audit. The attached Audit Information Request outlines the actions required to complete the audit.

Your agency administrator has also been copied on this message.

Your audit is due on Month Day, Year.

Please contact us if you have any questions or concerns.

Thank you.

Emails are sent to the TAC and agency Admin to let them know their compliance audit has been initiated by BCI. Compliance emails will include attachments and requests:

- Agency documents and policy requests
- Audit questionnaire
- Criminal history logs if applicable
- NCIC record requests if applicable
- SWW record requests if applicable

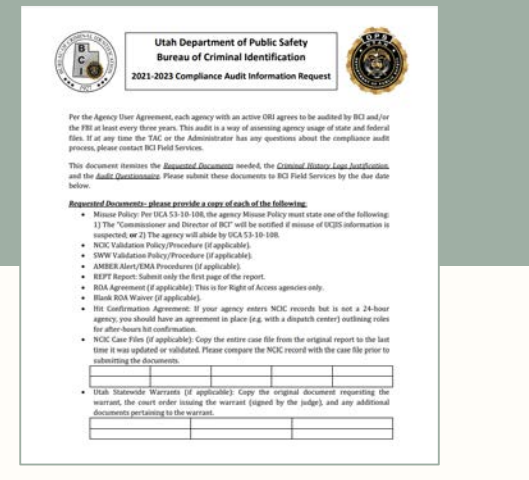

### Information Request

Form requesting agency documents

| S. marine and                                                                                                    | ALMAN STOLEN STREAM                                                                                           | CRIMINAL HIST                                                                                      | DRY QUERY                                                                            | IN THE REPORT OF THE REPORT OF                                                                        | 0000000                                                                                                    |
|----------------------------------------------------------------------------------------------------|----------------------------------------------------------------------------------------------------|----------------------------------------------------------------------------------------------------|--------------------------------------------------------------------------------------|----------------------------------------------------------------------------------------------------|----------------------------------------------------------------------------------------------------|
| REQUESTER ORS<br>UTBCIDDOD                                                                                                    | REQUESTER USER ID<br>thomset                                                                                  | REQUESTED FOR<br>THOMSEN                                                                           | PURPOSE CODE<br>C                                                                    | AUDITING PURPOSE<br>TEST123                                                                           | FORMAT                                                                                                    |
|                                                                                                    |                                                                                                    | UTAH CRIMINAL HIS<br>11/26/2018                                                                    | FORY RECORD<br>10:00                                                                 |                                                                                                    |                                                                                                    |
| THIS RECORD IS PE<br>OUTLINED IN OCA 5<br>UNIES AND REGULA<br>AGENCIES OR INDE<br>53-10-108).                                            | IOVEDED FOR OFFICIAL USE<br>IN-10-100(1), USE OF THE I<br>TIONS, MISUSE OF ANY PAR<br>VEDURES, MAY BE SUBJECT | CONLY, AND HAVY BE USE<br>INFORMATION CONTACTOR<br>IST OF THES RECORD IN A<br>TO CEVEL OR CREMENAL | D ONLY FOR THE ADA<br>D IN THIS RECORD I<br>IN FORM, INCLUDIN<br>PENALTIES (CLASS B) | ENESTRATION OF CRUHENIN<br>5 COVERNED BY STATE AND<br>3 RELEASE TO UNAUTHORS<br>RESERVANCE FOR VIOLAT | L JUSTICE AS<br>D FEDERAL<br>IED<br>ION OF UCA                                                                                                    |
| THIS RESPONSE IS<br>DENTIFICATION IS<br>REQUEST AN UPDAT<br>CONTACT THE CONT                                                             | BASED UPON FENGERPRINT<br>REALFON THIS DATE, SINC<br>TED RECORD FOR ANY SUB<br>RUBUTING ADENCY, [11/24        | -SUPPORTED CRIMINAL<br>E THE BUREAU'S FILES /<br>REQUENT NEEDS OF EXP<br>(2018)                    | HOSTORY INFORMATIO<br>ARE REVISED AS NEW<br>LANATION OF ANY INF                      | IN IN THE FILES OF THE UT<br>DAFORMATION IS RECEIVE<br>CREMATION IS NEEDED, PU                        | NH CREMONAL<br>D, PLEASE<br>LASE                                                                                                    |
|                                                                                                    |                                                                                                    | IDENTIFICA                                                                                         | TION                                                                                 |                                                                                                    |                                                                                                    |
| STATE IDENT. NO                                                                                                    | (S10) CAL                                                                                                    | IT10NS:                                                                                            |                                                                                      |                                                                                                    |                                                                                                    |
| 3000000 (COMPORT<br>301303                                                                                                    | ALC<br>DATED TO 321323)                                                                                       | OHOLIC                                                                                             |                                                                                      |                                                                                                    |                                                                                                    |
| CRIT NO.                                                                                                    | DA                                                                                                    | 06                                                                                                 |                                                                                      |                                                                                                    |                                                                                                    |
| 9007700                                                                                                    | 001                                                                                                    | MICTED OF A FELOWY<br>IA STATUS: CILA SAMPLE                                                       | ANALYZED 03/22/20                                                                    | 12                                                                                                    |                                                                                                    |
|                                                                                                    |                                                                                                    |                                                                                                    |                                                                                      |                                                                                                    |                                                                                                    |
|                                                                                                    | TT ALL ALL TO ALL A                                                                                           |                                                                                                    |                                                                                      |                                                                                                    |                                                                                                    |
| CORRECTIONS OF<br>215915                                                                                                    | FENDER ID:                                                                                                    |                                                                                                    |                                                                                      |                                                                                                    |                                                                                                    |
| CORRECTIONS OF<br>215915                                                                                                    | FENDER ID:                                                                                                    |                                                                                                    |                                                                                      |                                                                                                    | 80                                                                                                    |
| CORRECTIONS OF<br>215915<br>NAME:<br>(EAR, YORZ                                                                                          | TENDER ID:<br>DOI<br>1/1.                                                                                     | 8:<br>11939                                                                                        | * 1                                                                                  | and the second                                                                                        | and the second second s |
| CORRECTIONS OF<br>215915<br>NAME:<br>1EAR, YOER<br>ALLAS NAMES:                                                                          | FENDER ID<br>DOI<br>1/11                                                                                      | 8:<br>1955<br>AS DOBS:                                                                             |                                                                                      | 8                                                                                                    | The second                                                                                                    |
| CORRECTIONS OF<br>215915<br>NAME:<br>IEAN, YOSI<br>ALLAS NAMES:<br>JOINE, GEZZUY                                                         | DOI<br>1/11<br>ALI<br>2/11                                                                                    | 8:<br>1955<br>AS DOBS:<br>1952                                                                     |                                                                                      |                                                                                                    | N.a                                                                                                    |
| CORRECTIONS OF<br>215915<br>NAME:<br>IEAN, YOSE<br>ALEAN, GREEZLY<br>BEAN, YOSE                                                          | DOI 10<br>1/11<br>2/11<br>2/11<br>2/11                                                                        | 8:<br>1955<br>AS DOBS:<br>1952<br>1952                                                             |                                                                                      |                                                                                                    | an an                                                                                                    |
| CORRECTIONS OF<br>215915<br>NAME:<br>REAR, YOEL<br>ALLAS NAMES:<br>ACAMS, GEZZLY<br>BEAR, YOEL<br>REAR, YOEL                             | DOI<br>1711<br>ALI<br>2711<br>2711<br>2711                                                                    | 8:<br>1963<br>AS DOBS:<br>1952<br>1959<br>1959                                                     |                                                                                      |                                                                                                    | Ser. a                                                                                                    |
| CORRECTIONS OF<br>215915<br>NAME:<br>IEAR, YOE<br>ALLAS NAME S:<br>ADAMS, GREEZLY<br>IEAR, YOE<br>IEAR, YOE<br>IEAR, YOE<br>IEAR, YOE    | 001<br>1711<br>2711<br>2711<br>2711<br>2711<br>2711                                                           | 8:<br>11955<br>AS DOBS:<br>11952<br>1/1950<br>9/1950                                               |                                                                                      | (C)                                                                                                   | Chillian and                                                                                                    |
| CORRECTIONS OF<br>215015<br>NAME:<br>HEAR, YOER<br>ALLAS NAMES,<br>ADARS, GECZUY<br>BEAR, YOER<br>HEAR, YOER<br>BEAR, YOER<br>BEAR, YOER | DOI<br>1/11<br>2/12<br>2/12<br>2/21<br>2/21                                                                   | 8:<br>1953<br>AS 0085:<br>1952<br>1/1950<br>A/1456                                                 |                                                                                      | (CAR)                                                                                                 | All a                                                                                                    |

### **Criminal History**

Agencies will need to justify why criminal histories were ran

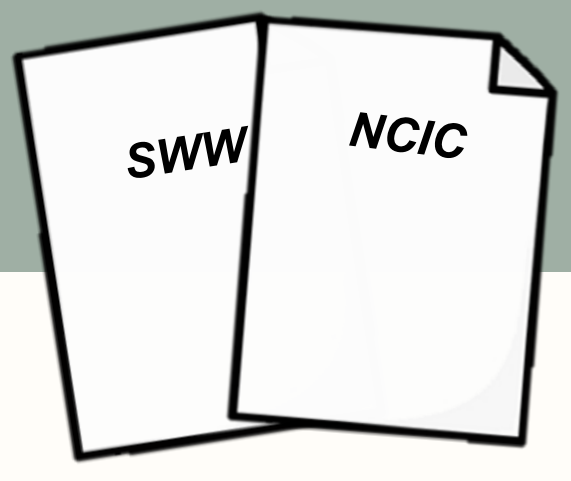

## SWW & NCIC

All records associated with requested SWW or NCIC records must be submitted

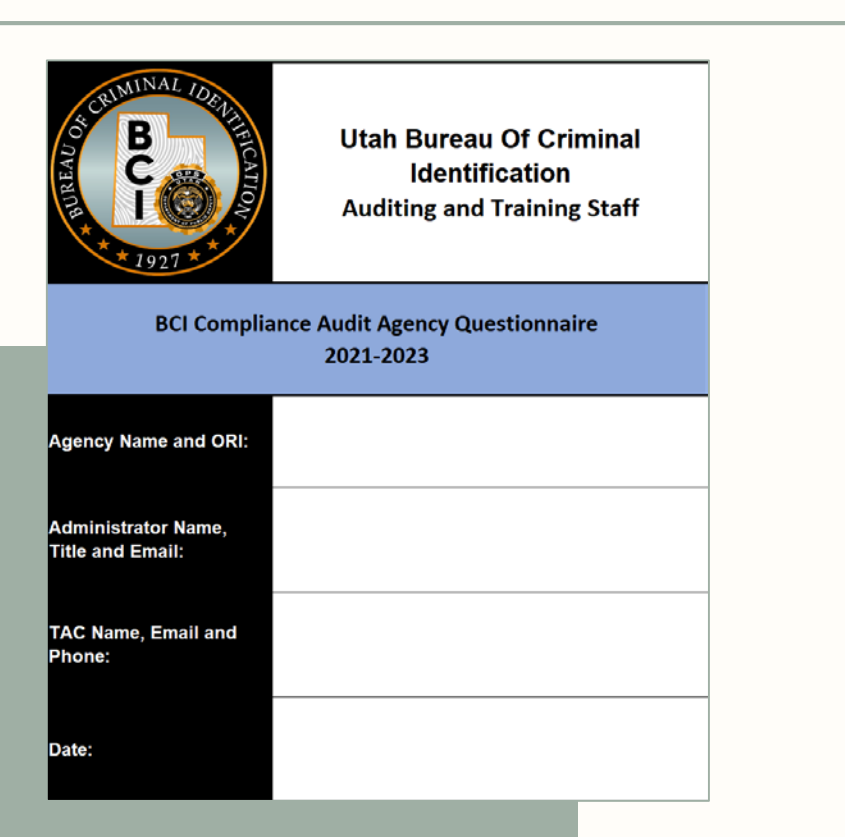

The BCI Compliance Audit Agency Questionnaire

- Fill in agency information
- Yes or no, fill in the blank, and select the best option questions
- Excel format

If at any time questions come up regarding the questionnaire, please reach out to your Field Service Representative.

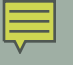

|                                          | FILES ACCESSED BY AGENCY |             |                      |                              |                  |      |
|------------------------------------------|--------------------------|-------------|----------------------|------------------------------|------------------|------|
| 6                                        | NCIC Entry               | 🗸 СН        | Ŀ                    | Driver License/Motor Vehicle |                  |      |
| 5                                        | NCIC Inquiry             | Court       | 5                    | Statewide Warrant            |                  |      |
|                                          |                          |             |                      |                              |                  |      |
| DISSEMINATION                            |                          |             |                      |                              |                  |      |
| Does this agency stor                    | re CJIS data in an RMS?  |             |                      |                              |                  |      |
| If so, what types of e<br>to the RMS?    | mployees have access     |             |                      |                              |                  |      |
| What does this agend dissemination logs? | cy record in             | Name of Red | questor<br>Requestor | Type of Record Shared        | Intended Purpose | Date |

| V |  |
|---|--|

#### AUDITING AND TRAINING

| When the TAC reviews the LOGS transaction<br>at least weekly, what does the TAC look for? | Family Names Unusual Dates/Times | Purpose Codes Famous Names | File Types Other    |           |
|-------------------------------------------------------------------------------------------|----------------------------------|----------------------------|---------------------|-----------|
| Does this agency provide updated training<br>materials to agency personnel?               |                                  |                            |                     |           |
| What materials are used in initial training for<br>new users?                             | BCI Operations Manual            | NCIC Manuals               | Presentations Other | Hand-Outs |
|                                                                                           | <b>—</b>                         |                            |                     |           |

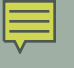

#### PERSONNEL SECURITY

| If this agency has volunteers, what is their<br>function? |  |
|-----------------------------------------------------------|--|
| Do users share logons?                                    |  |
| Are fingerprints and User Security                        |  |
| Agreements being submitted to BCI on initial              |  |
| hires, applicants for hire, and unescorted                |  |
| personnel at this agency?                                 |  |

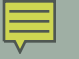

|                                                                 | UCJIS USAGE  |          |
|-----------------------------------------------------------------|--------------|----------|
| USAGE REASON                                                    | PURPOSE CODE |          |
| Adoption applicants                                             |              |          |
| Burglary investigation                                          |              |          |
| Business licensing                                              |              |          |
| Child custody/placement                                         |              |          |
| Ride along participants                                         |              |          |
| Criminal justice agency employment                              |              |          |
| ail visitors                                                    |              |          |
| Volunteers working with children                                |              |          |
| Dog catcher employment                                          |              |          |
| City or county employment (not with criminal<br>justice agency) |              |          |
| Domestic violence prevention advocates                          |              |          |
| Fire department employment                                      |              |          |
| T personnel with access to CJIS systems                         |              |          |
| NCIC validations                                                |              |          |
| Right of access applicants                                      |              |          |
| Release of firearms from evidence                               |              |          |
| Self-inquiries for training purposes                            |              | BCI Comp |

liance Audit — 11

#### UCJIS USAGE

| USAGE REASON                       | PURPOSE CODE |
|------------------------------------|--------------|
| Adoption applicants                |              |
| Burglary investigation             |              |
| Business licensing                 |              |
| Child custody/placement            | Don't Run    |
| Ride along participants            |              |
| Criminal justice agency employment |              |
| Jail visitors                      |              |

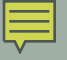

#### UNCLASSIFIED//FOR OFFICIAL USE ONLY III/NFF MANUAL Chapter 3—Inquiries and Record Requests

#### SECTION 3.2—PURPOSE CODES

#### 3.2.1 INTRODUCTION

The Privacy Act of 1974 requires the FBI's CJIS Division to maintain an audit trail of the purpose for each disclosure of a criminal history record and the recipient of each record. Therefore, all III inquiry and record request messages must include the purpose for which the subject's record information is to be used. In addition to the purpose code requirement for each III transaction, all users are required to provide the reason for all III transactions upon request by the NCIC System managers/representatives, CSA representatives, and local agency administrators. While the purpose code provides some lead information, it only provides a minimal audit trail. Requiring the reason for all III inquiries will assist in ensuring that III transactions are run for authorized purposes and that purpose codes are correctly used.

#### 3.2.2 PURPOSE CODE A—ADMINISTRATIVE FILE MAINTENANCE

Authorized staff must use Purpose Code A when the authorized participating state agency generates III transaction messages for internal review. III responses containing Purpose Code A cannot be disseminated for any other purpose. A QR record request message for Purpose Code A allows a state to review record information, wanted persons, and sexual offender registry notifications that are in the III for that state. Even if the state pointer is in the record, the FBI will provide only what is indexed in the Next Generation Identification (NGI) System for that state.

#### 3.2.3 PURPOSE CODE C-CRIMINAL JUSTICE

Authorized staff must use Purpose Code C when a III message is for official duties in connection with the administration of criminal justice. Title 28, *Code of Federal Regulations* (CFR), Section 20.3(b) defines the term administration of criminal justice as:

"Administration of criminal justice means performance of any of the following activities: detection, apprehension, detention, pretrial release, post-trial release, prosecution, adjudication, correctional supervision, or rehabilitation of accused persons or criminal offenders. The administration of criminal justice shall include criminal identification activities and the collection, storage, and dissemination of criminal history record information."

The following examples provide clarification of authorized uses of Purpose Code C in situations that are not part of a criminal justice investigation but are duties of the agency where a record check is necessary to accomplish the agency's mission. However, these examples are not all-encompassing.

Some of the authorized uses of Purpose Code C in relation to the security of the criminal justice facility include:

A. Vendors or contractors at the criminal justice agency who are not involved with the actual administration of criminal justice at the criminal justice agency, e.g., carpet

10/4/2017 NGI-DOC-09034-2.0 BCI Compliance Audit — 13

| F  | _ | - |   |  |
|----|---|---|---|--|
| 12 | _ | _ |   |  |
|    | V | - | 1 |  |

|                                                                   | NCIC INQUIRY |
|-------------------------------------------------------------------|--------------|
| Is an NCIC inquiry run before a subject is<br>released from jail? |              |
| Is an NCIC inquiry run before a vehicle is<br>impounded?          |              |

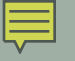

|                                                                                                    | NCIC ENTRY |
|----------------------------------------------------------------------------------------------------|------------|
| Pfease list all ORI(s) that enter records on<br>behalf of your agency:                                               |            |
| If your agency enters NCIC records for<br>another ORI(s), please list those ORI(s) here:                             |            |
| Are there case files for ALL NCIC entries?                                                                           |            |
| Can the case files be accessed 24 hrs a day?                                                                         |            |
| Is a copy of the entry retained in the case file?                                                                    |            |
| Is the second party check recorded?                                                                                  |            |
| Are procedures in effect to assure entries are<br>modified, located, cleared, and canceled<br>promptly and properly? |            |
| Does this agency validate records in a timely manner?                                                                |            |

|  | -1 |  |
|--|----|--|
|  | -1 |  |
|  |    |  |

| When confirming a hit, does this agency<br>ensure the person or property inquired upon<br>is the same as the record? |  |
|----------------------------------------------------------------------------------------------------|--|
| When confirming a hit, does this agency<br>address the decision regarding extradition of<br>individual/property?     |  |
| What sources are reviewed in order to "pack"<br>an entry?                                                            |  |
| Is extradition addressed prior to a Wanted<br>Person entry?                                                          |  |
| If there are extradition limitations, are those included in the MIS field?                                           |  |
| Does this agency enter Wanted Persons<br>immediately (within 3 days) into NCIC?                                      |  |
| What are this agency's procedures for<br>handling \$.K. messages?                                                    |  |

#### UTAH STATEWIDE WARRANTS

| Is a SWW inquiry run before a subject's<br>release from jail?                                       |  |
|----------------------------------------------------------------------------------------------------|--|
| Does this agency enter pertinent information<br>into the "Comments" field?                          |  |
| When a warrant is served by this agency, is<br>the status changed to "served" on the SWW<br>system? |  |

|     | _ | _ |  |
|-----|---|---|--|
| I-  | _ | - |  |
| I – | _ | - |  |
| ٦   |   |   |  |
|     | · |   |  |

| DRIVER LICENSE/MOTOR VEHICLE                                                                                        |                                       |                                      |                                          |  |  |  |
|----------------------------------------------------------------------------------------------------|---------------------------------------|--------------------------------------|------------------------------------------|--|--|--|
| Does this agency access DLD and/or MVD<br>files for purposes other than criminal justice<br>or regular work duties? |                                       |                                      |                                          |  |  |  |
| Does this agency disseminate DLD photos<br>for purposes other than criminal justice?                                |                                       |                                      |                                          |  |  |  |
| Does this agency release DLD or MVD information to any of the following:                                            | Private Investigators School District | Military Recruiters Private Security | City/County Employees  None of the Above |  |  |  |

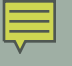

|                                                                                                    | COURT |
|----------------------------------------------------------------------------------------------------|-------|
| Court ID :                                                                                                    |       |
| Does this court enter any SWW records<br>without personal identifiers?                                                                              |       |
| How often does this court access their<br>booking reports?                                                                                          |       |
| During the validation process, does this court<br>search all available UCJIS files for missing<br>identifiers to add to the existing SWW<br>record? |       |

# Criminal History Logs Justification

TACs will have to answer four questions regarding each criminal history log.

- 1. Why was the transaction run?
- 2. Was the correct purpose code used and if not, what should the code have been?
- 3. Was the requestor the person who received the information?
- 4. Is the auditing purpose a case number or specific phrase?
- 5. \*If Applicable\* If an inquiry is highlighted in **RED** indicating a Utah Right of Access inquiry, please provide the signed ROA Waiver Form.

Questions are included on the Audit Information Request form emailed to you in the initial audit email from your Field Service Representative.

| ſ |   |   |
|---|---|---|
| I | _ |   |
| Ľ | ~ | 1 |

|   | TRANS | PURPOSE |               |            |          |           |                 | SEARCH |                 |
|---|-------|---------|---------------|------------|----------|-----------|-----------------|--------|-----------------|
|   | ТҮРЕ  | CODE    | AUDIT PURPOSE | REQUESTE   | USER ID  | ORI       | DATE/TIME       | ТҮРЕ   | SEARCH CRITERIA |
|   |       |         |               |            |          |           |                 |        | Smith, John     |
| 1 | QH    | С       | 17-1425441    | jjones     | jjones   | UT030021J | 10/29/17 12:12  | NAME   | (11/30/1979)    |
|   |       |         |               |            |          |           |                 |        | Doe, John       |
| 2 | CHQ   | С       | 65201110      | jjones     | jjones   | UT030021J | 11/14/17 13:25  | NAME   | (07/26/1982)    |
|   |       |         |               |            |          |           |                 |        |                 |
| 3 | CHQ   | J       | New hire      | LK7766     | LK7766   | UT030021J | 11/31/17 9:44:5 | SID    | 24115511        |
|   |       |         |               |            |          |           |                 |        | Doe, Jane       |
| 4 | QH    | J       | 17-2544874    | C          | jjones   | UT030021J | 12/18/17 9:34   | NAME   | (02/07/1981)    |
|   |       |         |               |            |          |           |                 |        | Mars, Bruno     |
| 5 | QH    | С       | Investigate   | Sgt. Jones | LK7766   | UT030021J | 1/1/18 11:27    | NAME   | (05/05/1978)    |
|   |       |         |               |            |          |           |                 |        |                 |
| 6 | QH    | С       | 18-1525584    | me         | bmerrill | UT030021J | 1/14/18 10:50   | SSN    | 111111111       |

|            |                                                                                                    | NCIC EI                                | NTRY QUALITY CO                  | ONTROL                           |           |       |
|------------|----------------------------------------------------------------------------------------------------|----------------------------------------|----------------------------------|----------------------------------|-----------|-------|
|            | MISSING<br>SEARCHABLE<br>INCORRECT OR INFORMATION<br>UNTIMELY DATES (Personal INCORRECT NCIC SEARCHABLE |                                        |                                  |                                  |           |       |
| NIC NUMBER | (DOE/ DOT/<br>DOW/ DOL/ ETC.)                                                                           | Identifiers / Serial<br># / OAN/ ETC.) | CODING (MAK /<br>MOD /MKE/ ETC.) | INFORMATION<br>(SMT / IMG/ ETC.) | MIS FIELD | OTHER |
|            |                                                                                                    |                                        |                                  |                                  |           |       |

Ę

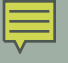

#### UTAH STATEWIDE WARRANT QUALITY CONTROL FOR ORIXXXX

#### (Checked ONLY if missing from UCJIS Screen)

|          | WARRANT | WARRANT | WARRANT | WARRANT | WARRANT | WARRANT | WARRANT |
|----------|---------|---------|---------|---------|---------|---------|---------|
|          | XXX     | XXX     | XXX     | XXX     | XXX     | XXX     | XXX     |
| NAME     |         |         |         |         |         |         |         |
| ALIAS    |         |         |         |         |         |         |         |
| DOB      |         |         |         |         |         |         |         |
| HGT      |         |         |         |         |         |         |         |
| WGT      |         |         |         |         |         |         |         |
| EYE      |         |         |         |         |         |         |         |
| HAI      |         |         |         |         |         |         |         |
| Address  |         |         |         |         |         |         |         |
| SSN      |         |         |         |         |         |         |         |
| OLN / UT |         |         |         |         |         |         |         |
| DOW      |         |         |         |         |         |         |         |
| VALID    |         |         |         |         |         |         |         |
| COMPLETE |         |         |         |         |         |         |         |

BCI Compliance Audit — 23

UT000008 Zootopia PD Successful 🖶 🗹 Compliance Audit 🔤

Alisa Larson ≺alisalarson@\_ @ 7:17 AM (0 minutes ago) ☆ ↔ to me ◄

Good Afternoon,

The BCI Compliance Audit is a summary of the requested documents, audit questionnaire, and criminal history logs justification provided by your agency. This information has been reviewed and a determination has been made as to this agency's compliance to the policies and procedures. The compliance audit is designed to make recommendations of improvements and identify issues that must be corrected to become compliant.

Attached are 2 files that contain the findings of your agency's audit for the audit cycle 2017-2020. Please review both files and retain copies in your files for your records.

We have enjoyed working with you and hope the audit process has been beneficial to you and your department. Feel free to contact the BCI Field Services section at any time if you have any questions or need clarification.

Thank you.

Alisa Larson Field Services Utah Bureau of Criminal Identification disalarson@utah.gov (801) 783-6668 Tuesday-Friday 7am-5pm

If immediate assistance is needed, please contact our Help Desk (CIC - available 24/7) 801-965-4446 Fax: 801-969-7065

This e-mail and any attachments are confidential and protected by legal, professional, or other privileges. Do not disseminate without expressed permission by the original sender.

If you are not the intended recipient do not store, copy, ro-transmit, use, or disclose any of its contents. Return it to the sender immediately and delete the email from your system.

2 Attachments 

PDF
PDF
Admin-TAC Letter...

Once you have completed and emailed all requested documents back to your Field Service Representative, BCI will begin reviewing your agency audit. When finished reviewing you will receive an email with your audit report and an agency letter.

| -  | _ |  |
|----|---|--|
| =  | _ |  |
| ~~ | _ |  |

|                                              | Department of Public Safety<br>JESS L ANDERSON<br>Commissioner |                           |
|----------------------------------------------|----------------------------------------------------------------|---------------------------|
| State of Utah<br>GARY R. HERBERT<br>Governor |                                                                |                           |
| SPENCER J. COX<br>Lieutenant Governor        |                                                                | January 1 <sup>st</sup> , |
| Dear Chief Bogo,                             |                                                                |                           |

BCI Field Services has completed this agency's 2017-2020 BCI Compliance Audit. The attached BCI Compliance Audit Findings have been prepared by Alisa Larson of the BCI Field Services staff. The audit findings reflect this agency's compliance status as of January 1<sup>st</sup>, 2020, the date of the audit.

The BCI Compliance Audit is a summary of the requested documents, audit questionnaire, and criminal history logs justification provided by your agency. This information has been reviewed and a determination has been made as to this agency's compliance to the policies and procedures. The compliance audit is designed to make recommendations of improvements and identify issues that must be corrected to become compliant.

BCI would like to commend this agency on its successful completion of the audit process. This agency has been found COMPLIANT in all areas. We appreciate this agency's attention to both the State and federal policies that govern all of the information acquired directly or indirectly through BCI systems.

We have enjoyed working with you and hope the audit process has been beneficial to you and your department. Feel free to contact the BCI Field Services section at any time if you have any questions or need clarification.

Sincerely,

M Breining

2020

Mandy Biesinger, Supervisor Field Services Section

ByWella

Captain Greg Willmore, Director Bureau of Criminal Identification

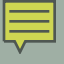

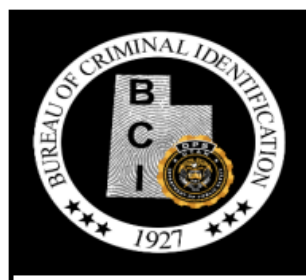

Utah Bureau Of Criminal Identification Auditing and Training Staff

# BCI Compliance Audit Findings

| Agency Name and ORI:                    | Zootopia Police Department<br>UT0000008                |
|-----------------------------------------|--------------------------------------------------------|
| Administrator Name, Title<br>and Email: | Chief Bogo<br>Chief of Police<br>cbogo@zootopia.pd     |
| BCI Auditor Name, Email and Phone:      | Alisa Larson<br>alisalarson@utah.gov<br>(801) 783-6668 |
| Audit Date:                             | Month Day, Year                                        |

CI Compliance Audit — 26

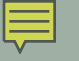

|                                                                               |                                                     | PERSONNEL SECURITY |
|-------------------------------------------------------------------------------|-----------------------------------------------------|--------------------|
| Has BCI received retain<br>July 2015) for all users                           | nable fingerprints (after<br>?                      | Yes                |
| COMPLIANCE                                                                    | Yes                                                 | REASON             |
| If this agency has volur<br>function?                                         | nteers, what is their                               | N/A                |
| Do users share logons?                                                        | 2                                                   | No                 |
| COMPLIANCE                                                                    | Yes                                                 | REASON             |
| Are background checks<br>hires, applicants for hir<br>personnel at this agene | s conducted on initial<br>re, and unescorted<br>cy? | Yes                |
| COMPLIANCE                                                                    | Yes                                                 | REASON             |

| UTAH STATEWIDE WARRANTS                                  |                                                   |        |                                        |
|----------------------------------------------------------|---------------------------------------------------|--------|----------------------------------------|
| Is a SWW inquiry run<br>from jail?                       | n before a subject's release                      |        | Unknown - Agency relies on county jail |
| COMPLIANCE                                               | Yes                                               | REASON |                                        |
| Does this agency ent<br>into the "Comments"              | er pertinent information " field?                 |        | Yes                                    |
| COMPLIANCE                                               | Yes                                               | REASON |                                        |
| When a warrant is se<br>status changed to "se<br>system? | erved by this agency, is the<br>erved" on the SWW |        | Yes                                    |
| COMPLIANCE                                               | Yes                                               | REASON |                                        |

#### COMPLIANCE SUMMARY

#### BCI COMPLIANCE AUDIT SUMMARY FOR UT0000008, ZOOTOPIA POLICE DEPARTMENT, 01/01/2020

#### BCI COMMENDS THIS AGENCY ON ITS ADHERENCE TO STATE AND FEDERAL POLICIES GOVERNING THE ACCESS AND USE OF THE INFORMATION OBTAINED FROM BCI SYSTEMS.

THESE AUDIT FINDINGS ARE BASED ON AREAS EXAMINED DURING THE COURSE OF THIS AUDIT.

BCI WOULD LIKE TO COMMEND THIS AGENCY ON ITS SUCCESSFUL COMPLETION OF THE AUDIT PROCESS. THIS AGENCY HAS BEEN FOUND COMPLIANT IN ALL AREAS. WE APPRECIATE THIS AGENCY'S ATTENTION TO BOTH THE STATE AND FEDERAL POLICIES THAT GOVERN ALL OF THE INFORMATION ACQUIRED DIRECTLY OR INDIRECTLY THROUGH BCI SYSTEMS.

#### BCI Compliance Audit Findings 🛛 🖬 🖾

Alisa Larson <alisalarson@... @ 4:46 PM (0 minutes ago) ☆ ← : to me ▾

Good Afternoon,

I have completed the audit for your agency. Attached are 2 files containing the findings. Please review both documents and let me know if you have any questions. Please note that a formal response on letterhead with a signature is due no later than January 21st, 2020.

Thank you.

#### Alisa Larson Field Services Utab Bureau of Criminal Identification

alisalarson@utah.gov (801) 783-6668 Tuesday-Friday 7am-5pm

If immediate assistance is needed, please contact our Help Desk (CIC - available 24/7) 801-965-4446 Fax: 801-969-7065

This e-mail and any attachments are confidential and protected by legal, professional, or other privileges. Do not disseminate without expressed permission by the original sender.

If you are not the intended recipient do not store, copy, re-transmit, use, or disclose any of its contents. Return it to the sender immediately and delete the email from your system.

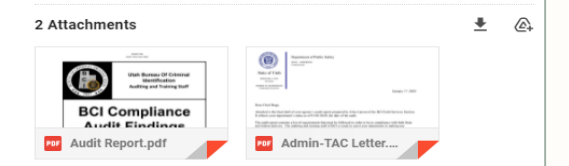

Once you have completed and emailed all requested documents back to your Field Service Representative, BCI will begin reviewing your agency audit. When finished reviewing you will receive an email with your audit report and an agency letter.

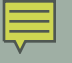

|                                            | Department of Public Safety<br>JESS L. ANDERSON<br>Commissioner |   |
|--------------------------------------------|-----------------------------------------------------------------|---|
| State of Utah                              |                                                                 |   |
| SPENCER J. COX<br>Governor                 |                                                                 |   |
| DEIDRE M. HENDERSON<br>Lieutenant Governor | 4 <b>1</b>                                                      | J |

January 1st, 2020

Dear Chief Bogo,

Attached is the final draft of your agency's audit report prepared by Alisa Larson of the BCI Field Services Section. It reflects your department's status as of 01/01/2020, the date of the audit.

The audit report contains a list of requirements that must be followed in order to be in compliance with both State and federal policies. The auditing and training staff of BCI is ready to assist your department in making any necessary changes. If you need assistance or have any questions/concerns with the audit, please contact Alisa Larson at (801) 783-6668.

Please respond to the audit to include the actions taken or plans you have implemented to meet the requirements for compliance. You may also make other comments you feel are appropriate. Please include the expected date of completion for each non-compliant item.

Your response is due by January 21st, 2020.

We hope the audit process had been beneficial to you and your department.

Sincerely,

M Breining

Mandy Biesinger, Supervisor Field Services Section

ByWillan

Captain Greg Willmore, Director Bureau of Criminal Identification

cc: Judy Hopps - Agency TAC

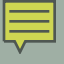

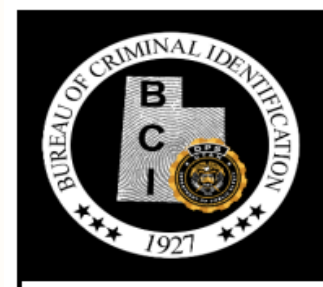

Utah Bureau Of Criminal Identification Auditing and Training Staff

# BCI Compliance Audit Findings

| Agency Name and ORI:                    | Zootopia Police Department<br>UT000008                 |
|-----------------------------------------|--------------------------------------------------------|
| Administrator Name, Title<br>and Email: | Chief Bogo<br>Chief of Police<br>cbogo@zootopia.pd     |
| BCI Auditor Name, Email<br>and Phone:   | Alisa Larson<br>alisalarson@utah.gov<br>(801) 783-6668 |
| Audit Date:                             | Month Day, Year                                        |

I Compliance Audit — 31

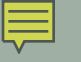

| CRIMINAL HISTORY - UCH/III |                       |        |                                                                                                    |
|----------------------------|-----------------------|--------|----------------------------------------------------------------------------------------------------|
| Were the Purpose Co        | des correct?          |        | Yes                                                                                                    |
| COMPLIANCE                 | Yes                   | REASON |                                                                                                    |
| Were the Auditing Pu       | rposes correct?       |        | No                                                                                                    |
| COMPLIANCE                 | No                    | REASON | AUDITING PURPOSES: THIS AGENCY USED ONE OR MORE INCORRECT<br>AUDITING PURPOSES. THIS FIELD MUST BE AS SPECIFIC AS POSSBLE. USE THE<br>CASE NUMBER IF AVAILABLE. GENERIC TERMS SUCH AS 'CRIMINAL',<br>'INVESTIGATION', 'BOOKING', 'FELONY', '10' CODES, AND ACRONYMS SHOULD<br>BE AVOIDED. THIS FIELD IS USED TO ASSIST THE REQUESTOR IN ESTABLISHING<br>THE REASON FOR THE REQUEST. |
| Were the Requestor f       | ields correct?        |        | Yes                                                                                                    |
| COMPLIANCE                 | Yes                   | REASON |                                                                                                    |
| Were all Criminal Hist     | tory inquiries valid? |        | Yes                                                                                                    |
| COMPLIANCE                 | Yes                   | REASON |                                                                                                    |

| NCIC INQUIRY                                                      |                       |        |                                                                                                    |
|-------------------------------------------------------------------|-----------------------|--------|----------------------------------------------------------------------------------------------------|
| Is an NCIC inquiry run before a subject is<br>released from jail? |                       |        | Yes                                                                                                    |
| COMPLIANCE                                                        | Yes                   | REASON |                                                                                                    |
| Is an NCIC inquiry ru<br>impounded?                               | n before a vehicle is |        | No                                                                                                    |
| COMPLIANCE                                                        | No                    | REASON | BEFORE IMPOUND: THIS AGENCY IS REQUIRED TO RUN AN NCIC INQUIRY<br>PRIOR TO THE IMPOUNDMENT OF VEHICLES. |

#### COMPLIANCE SUMMARY

BCI COMPLIANCE AUDIT SUMMARY FOR UT0000008, ZOOTOPIA POLICE DEPARTMENT, 01/01/2020

BCI COMMENDS THIS AGENCY ON ITS ADHERENCE TO STATE AND FEDERAL POLICIES GOVERNING THE ACCESS AND USE OF THE INFORMATION OBTAINED FROM BCI SYSTEMS.

THESE AUDIT FINDINGS ARE BASED ON AREAS EXAMINED DURING THE COURSE OF THIS AUDIT.

THE FOLLOWING ITEMS NEED YOUR ATTENTION: (REFERENCE DETAILED SECTIONS ABOVE)

AUDITING PURPOSES

NCIC INQUIRY BEFORE IMPOUND

PURGED ENTRIES

VALIDITY OF NCIC ENTRIES

BCI Compliance Audit — 33

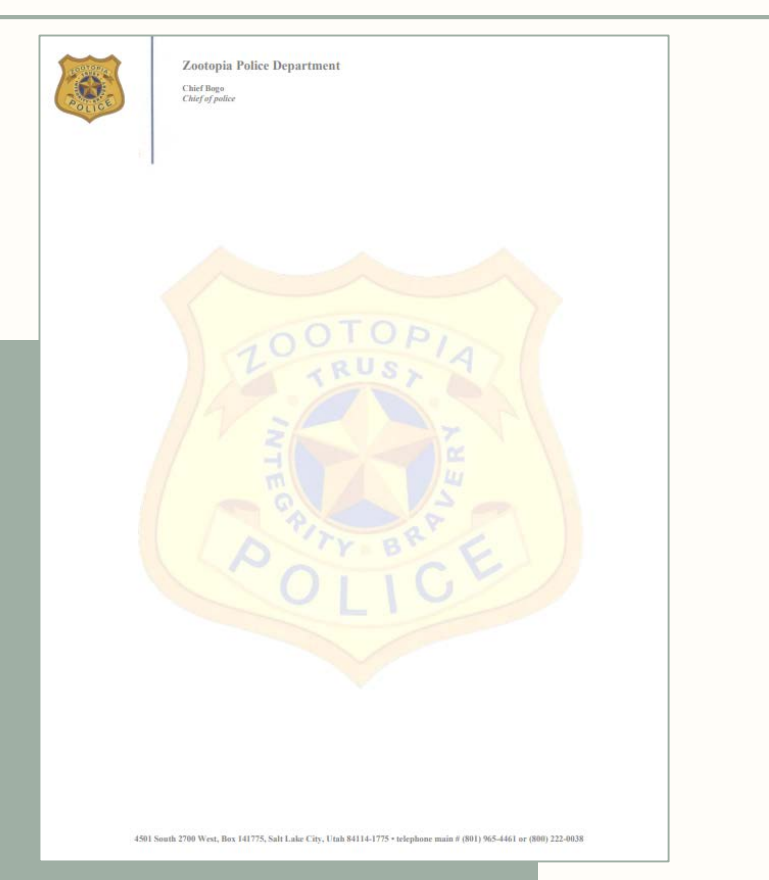

Agencies will need to respond to the out of compliance audit report. When responding, agencies need to respond on official agency letterhead. The letter should outline what changes the agencies will make in order to be in compliance. Must include missing agreements and updated documents if applicable.

BCI Compliance Successful Response 🛛 🖶 🖸

Alisa Larson <alisalarson@... @ 7:40 AM (0 minutes ago) ☆ ← : to me ◄

Good Afternoon,

BCI has received your response to your audit findings and has found your response to be successful. Attached is a letter confirming your agency's successful response. Please review the letter and retain a copy for your records.

This completes your agency's audit for the audit cycle 2017-2020. We hope that this audit was beneficial to you and your agency. If you have any further questions, please feel free to contact me.

Thank you.

#### Alisa Larson

Field Services Utah Bureau of Criminal Identification

alisalarson@utah.gov (801) 783-6668 Tuesday-Friday 7am-5pm

If immediate assistance is needed, please contact our Help Desk (CIC - available 24/7) 801-965-4446 Fax: 801-969-7065

This e-mail and any attachments are confidential and protected by legal, professional, or other privileges. Do not disseminate without expressed permission by the original sender.

If you are not the intended recipient do not store, copy, re-transmit, use, or disclose any of its contents. Return it to the sender immediately and delete the email from your system.

Successful Response Letter.pdf 49 KB

₽ @

Once you have completed and emailed your audit response letter back to your Field Service Representative, BCI will review your changes. When finished reviewing, you will receive an email with a successful audit completion letter.

| ſ |  |
|---|--|
| l |  |
| Ľ |  |

|                                            | Department of Public Safety<br>JESS L. ANDERSON<br>Commissioner |
|--------------------------------------------|-----------------------------------------------------------------|
| State of Utah                              |                                                                 |
| SPENCER J. COX<br>Governor                 |                                                                 |
| DEIDRE M. HENDERSON<br>Lieutenant Governor |                                                                 |

January 1st, 2020

Dear Chief Bogo:

This letter is to notify you that BCI Field Services has received and reviewed the audit response from your agency regarding the corrective actions implemented on all non-compliant issues. BCI is satisfied with the corrections that have been made in order to be in compliance with the policies and regulations surrounding BCI systems.

We appreciate your agency's response and hope this audit has been beneficial to your department. Should you need any further assistance or have any questions please contact the BCI Field Services staff.

Sincerely,

M Breining

Mandy Biesinger, Supervisor Field Services Section

ByWilla

Captain Greg Willmore, Director Bureau of Criminal Identification
# ServiceNow

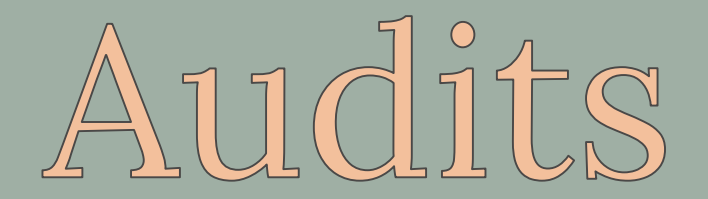

Starting soon, audits will be conducted using ServiceNow portals.

- 1. Field Service Representative initiates the audit in ServiceNow
- 2. TAC logs into ServiceNow and completes/submits everything through the portal
- 3. Field Service Representative assesses all submitted documents and forms
  - If any questions arise or further clarification is needed, your Field Service Representative will communicate with you through ServiceNow
- 4. When the audit report is completed, the agency will be notified through email
- 5. Two outcomes for audits Compliant & Non-Compliant
  - If your agency is found to be in compliance, you will receive an email letting you know you
    have successfully completed your audit for this cycle.
  - If your agency is found to be out of compliance, you will receive an email about logging into your audit to remedy the compliance issues.

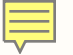

| State of Utah Agency risk<br>assessment                                                                                                    | \$                 | 8                 | Z            |  |
|----------------------------------------------------------------------------------------------------|--------------------|-------------------|--------------|--|
|                                                                                                    |                    |                   |              |  |
| Utah DPS Audits <dps_audits 14,="" 1:13="" 2021,="" cbogo="" me,="" oct="" pm="" td="" thu,="" to="" 👻<=""><td>☆</td><td>←</td><td>:</td></dps_audits>                            | ☆                  | ←                 | :            |  |
| As a key stakeholder for your organization's relationship with State of Utah,<br>State of Utah requires your participation in an Agency risk assessment of your<br>organization.  |                    |                   |              |  |
| Sign in to the State of Utah Agency portal to view the assessme<br>manage other stakeholders that will contribute to the assessme<br>your responses.                              | ent req<br>ent, an | luireme<br>d subm | ents,<br>nit |  |
| Agency Portal Link                                                                                                    |                    |                   |              |  |
| Your organization's responses to this assessment must be submitted by 2021-<br>10-24 13:13:35 MDT.                                                                                |                    |                   |              |  |
| Failure to respond by this date may affect your organization's contractual<br>obligations with State of Utah and future purchases of your organization's<br>products or services. |                    |                   |              |  |
| If you have any questions about this assessment, please contact your State of Utah Agency manager.                                                                                |                    |                   |              |  |
| Regards,<br>The State of Utah State of Utah Agency Management Team                                                                                                    |                    |                   |              |  |
| Utah Department of Public Safety                                                                                                    |                    |                   |              |  |

Two emails are sent to the TAC and agency Admin to let them know their compliance audit has been initiated by BCI. Compliance emails will include an 'Agency Portal Link'. Clicking on this will take agencies to the ServiceNow website to complete their audits.

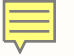

| Ofa Vaisima assigned assessment<br>ARA0003017 for Zootopia Police<br>Department to you                                                                                                    | •                          | Z  |
|----------------------------------------------------------------------------------------------------|----------------------------|----|
| Utah DPS Audits <dps_audits 2021,="" 7:36="" 9,="" am="" nov="" tue,="" ਨੂੰ<br="">to me ◄</dps_audits>                                                                                    | ←                          | :  |
| Ofa Vaisima assigned Agency risk assessment "BCI Compliance Asse<br>Risk assessment for vendor Zootopia Police Department" ( <u>ARA00030</u><br>Agency Zootopia Police Department to you. | essmer<br>1 <u>7</u> ) for | nt |
| Utah Department of Public Safety                                                                                                    |                            |    |

Bureau of Criminal Identification

This will be the second email TAC's will receive regarding their audit. The second email is similar to the first, stating their Field Service Representative has initiated an audit with the TAC's ORI.

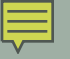

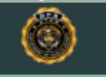

### State of Utah Agency Assessment Portal

|   | Log in            |  |
|---|-------------------|--|
| ( | alisalarson-ZOOPD |  |
| ( |                   |  |
|   | Forgot Password ? |  |
|   | Log in            |  |
|   |                   |  |

| = | _ |  |
|---|---|--|
| - | - |  |
|   |   |  |

| 0 | State of Utah Agency Assess                              | ment Portal      | Assessments | lssues Tas | ks FAQ Page | H |
|---|----------------------------------------------------------|------------------|-------------|------------|-------------|---|
|   | Home > Assessment Summary                                |                  |             |            |             |   |
|   | Assessment Summary                                       |                  |             |            |             |   |
|   | Agency                                                   | Primary Contacts | Assessments | lssues     | Tasks       |   |
|   | Zootopia Police Department<br>Zootopia Police Department |                  | 1           | -          | -           |   |
|   |                                                          |                  |             |            |             |   |

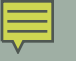

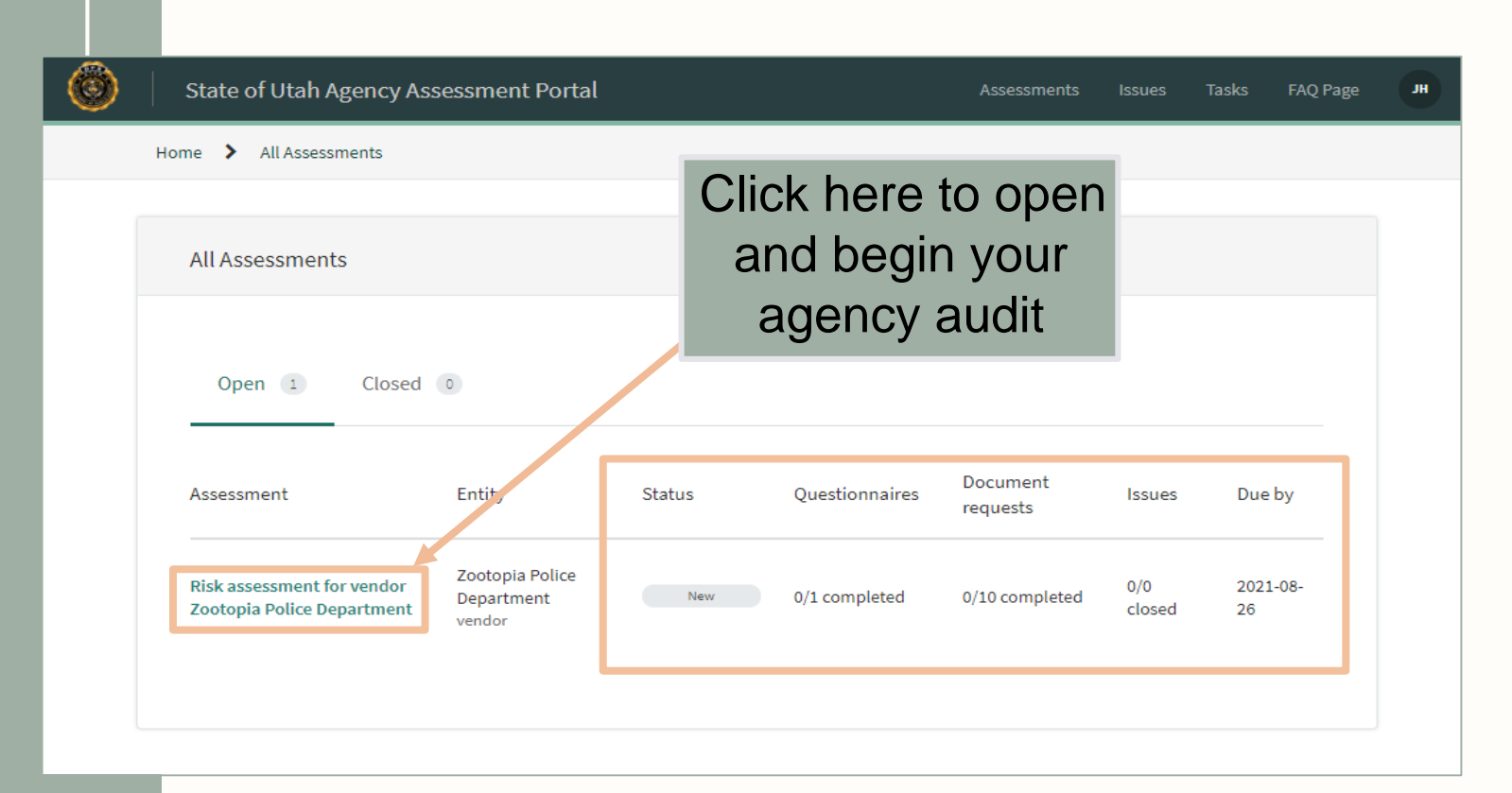

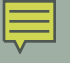

|                                                                             | Distances of factors     | er Zentenin Deller D   |         |               |              |
|-----------------------------------------------------------------------------|--------------------------|------------------------|---------|---------------|--------------|
| ne 👂 Zootopia Police Department 👂                                           | Hisk assessment for veno | or zootopia Police Dep | artment |               |              |
| Risk assessment for vendor Zootop                                           | a Police Departmer       | ıt                     |         |               |              |
|                                                                             |                          |                        |         | Submit        | Assessment   |
|                                                                             |                          |                        |         |               |              |
| Requests (11) Issues (0)                                                    | Tasks 💿                  |                        |         | Due b         | v: 08-26-202 |
|                                                                             |                          |                        |         |               |              |
| Request                                                                     | Туре                     | Assigned to            | Status  | Progress      | Signatur     |
| BCI Compliance Audit Full Questionnaire                                     | Questionnaire            | 00 .                   | New     | 0/32 answered |              |
| ner conducante voor con Gaesonmane                                          |                          |                        |         |               |              |
| AMBER Alert Procedures<br>Law Enforcement - BCI Audit                       | Document request         | •••                    | New .   | 0/2 answered  | -            |
| Blank ROA Waiver                                                            |                          |                        |         | 0/2 answered  |              |
| Agencies with an approved ROA Contract                                      | Document request         | 00.                    | New     |               |              |
| CH Transaction Logs Justification<br>All Agencies that run Criminal History | Document request         | . 00                   | Ness    | 0/2 answered  |              |
| Queries - BCI Audit                                                         |                          |                        |         |               |              |
| Hit Confirmation Agreement<br>Law Enforcement/Courts - BCI Audit            | Document request         | 00 .                   | New     | 0/2 answered  |              |
|                                                                             |                          |                        |         | 0.0 assured   |              |
| Misuse Policy<br>All Agencies - BCI Audit.                                  | Document request         | •••                    | New     | G/2 answered  | -            |
| Mobile Device Policy                                                        | Document request         | 00.                    | Kew     | 0/2 answered  |              |
| Vendor/NCJA - UCJIS Technical Audit                                         |                          |                        |         |               |              |
| NCIC Case Files (10 Samples)<br>All Agencies that enter NCIC - BCI Audit    | Document request         | 00 .                   | ( New ) | 0/2 answered  |              |
|                                                                             |                          |                        |         | 0/2 appwared  |              |
| All Agencies that enter NCIC - BCI Audit                                    | Document request         | 00.                    | New     |               |              |
| REPT Transaction                                                            | Document request         |                        | Kew     | 0/2 answered  |              |
| All Agencies - BCI Audit                                                    |                          |                        |         |               |              |
| POA Contract                                                                |                          | 00                     |         | 0/2 answered  |              |

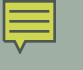

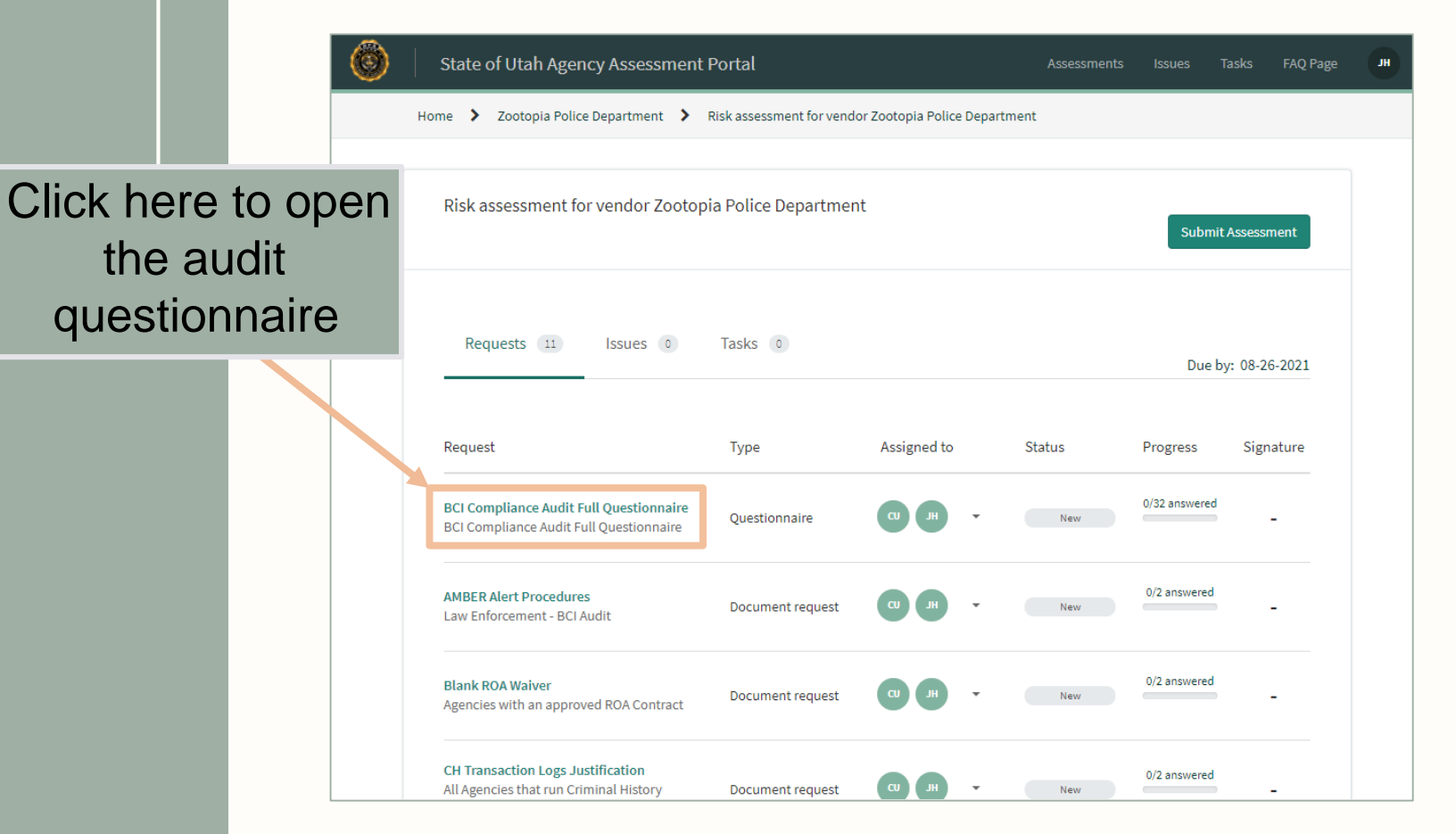

| -1 | - |
|----|---|
|    | = |
|    | - |

| State of Utah Agency Assessr                                                                                                    | nent Portal                                                                                                    | Assessments Issues Tasks FAQ Pag          | HL : |
|----------------------------------------------------------------------------------------------------|----------------------------------------------------------------------------------------------------|-------------------------------------------|------|
| Home > Zootopia Police Department                                                                                                    | > Risk assessment for vendor Zootopia Police Department                                                                                                    | > BCI Compliance Audit Full Questionnaire |      |
| Sections<br>Files Accessed by Agency<br>Dissemination<br>Auditing and Training<br>Personnel Security<br>UCJIS Usage<br>NCIC Inquiry<br>NCIC Entry<br>Utah Statewide Warrants<br>Driver License / Motor Vehicle<br>Court | BCI Compliance Audit Full Questionnaire<br>BCI Compliance Audit Full Questionnaire<br>Questionnaire Notes and Comments<br>Show follow-ups<br>Show unanswered questions<br>Files Accessed by Agency Completed<br>What files are accessed by the Agency?<br>NCIC Entry<br>CH<br>Driver Licence/Motor Vehicle<br>NCIC Inquiry<br>Court<br>Statewide Warrant | Exit Save as Draft                        |      |

| _ | _ | ٦ |
|---|---|---|
| _ | _ | I |
|   | _ |   |
| V |   |   |

| The responses have been succes                                                                                                    | ssfully saved as a draft.                                                                                | Х Раде И                                                 |
|----------------------------------------------------------------------------------------------------|----------------------------------------------------------------------------------------------------|----------------------------------------------------------|
| Home 💙 Zootopia Police Departm                                                                                                    | ent > Risk assessment for vendor Zootopia Police Department                                              | BCI Compliance Audit Full Questionnaire                  |
| Sections<br>Files Accessed by Agency O<br>Dissemination O                                                                                                    | BCI Compliance Audit Full Questionnaire<br>BCI Compliance Audit Full Questionnaire                       | Exit Save as Draft                                       |
| Auditing and Training       Image: Comparison of Comparison of Comparison | Questionnaire     Notes and Comments       Show follow-ups     Show unanswered questions                 | Banner appears<br>when it has been<br>successfully saved |
| Utah Statewide Warrants<br>Driver License / Motor Vehicle<br>Court                                                                                                    | Auditing and Training O Completed<br>Does this agency provide updated training materials to<br>Yes<br>No | o agency personnel?                                      |
|                                                                                                    | When the TAC reviews the LOGS transaction at least w Family Names                                        | eekly, what does the TAC look for?                       |

| ~ |  |
|---|--|

| State of Utah Agency Asse                                                                                                    | ssment Portal Assessments Issues Tasks FAQ Page JH                                                                                                    |
|----------------------------------------------------------------------------------------------------|----------------------------------------------------------------------------------------------------|
| Home 💙 Zootopia Police Departmen                                                                                                    | Risk assessment for vendor Zootopia Police Department > BCI Compliance Audit Full Questionnaire                                                                               |
| Sections<br>Files Accessed by Agency<br>Dissemination<br>Auditing and Training<br>Personnel Security<br>UCJIS Usage<br>NCIC Inquiry<br>UCJIS Ester | Exit Save as Draft BCI Compliance Audit Full Questionnaire BCI Compliance Audit Full Questionnaire Questionnaire Notes and Comments Show follow-ups Show unanswered questions |
| Utah Statewide Warrants<br>Driver License / Motor Vehicle<br>Court                                                                                 | NCIC Entry O In progress Does the Agency access files for NCIC Entry? (Refer to 'Files Accessed by Agency' section) Yes Yes                                                   |
|                                                                                                    | What is the ORI that enters NCIC records for this Agency? This Agency enters NCIC records for the following ORI(s):                                                           |

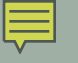

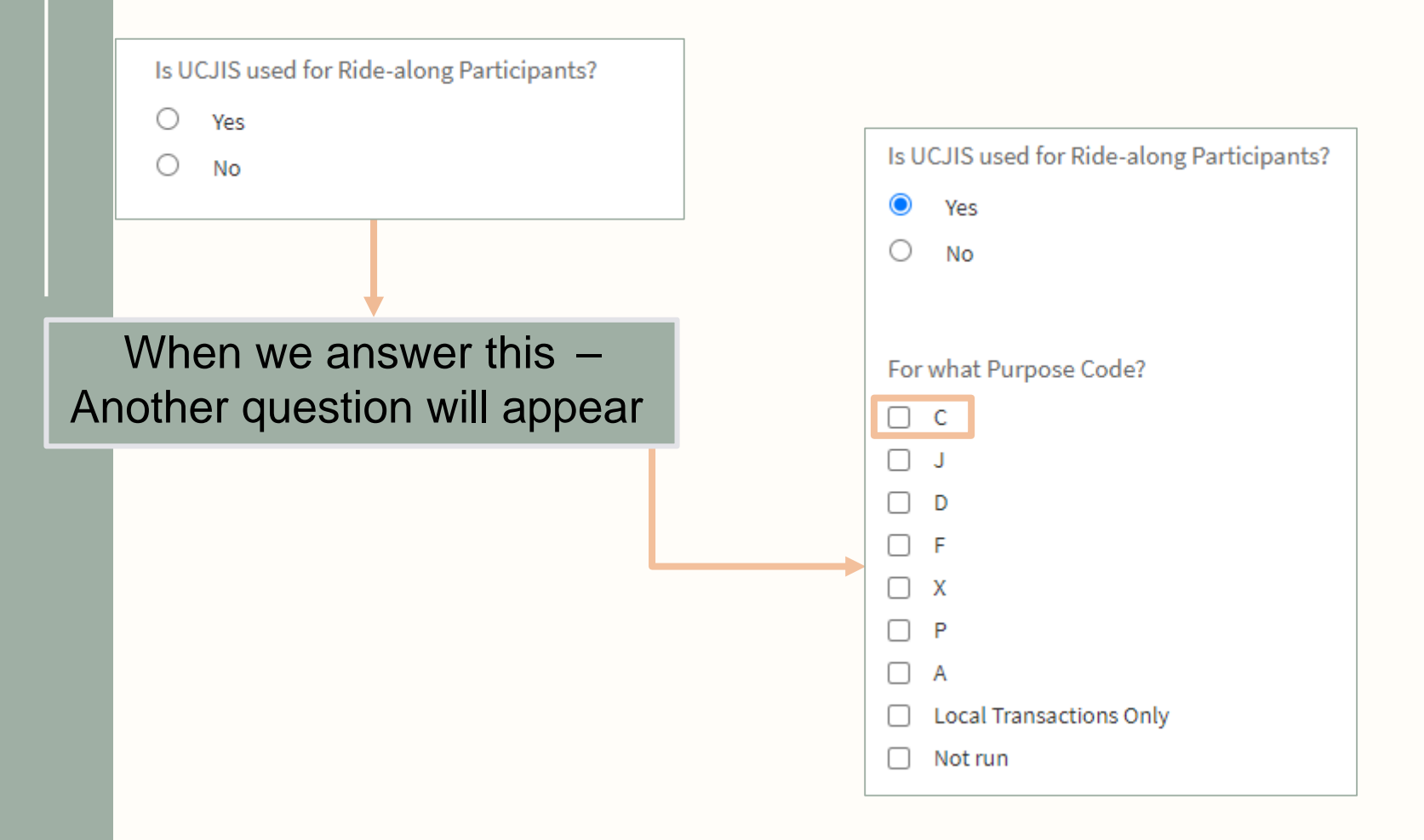

| Files Accessed by Agency    | 0   |
|-----------------------------|-----|
| Dissemination               | 0   |
| Auditing and Training       | 0   |
| Personnel Security          | 0   |
| UCJIS Usage                 | 0   |
| NCIC Inquiry                | G   |
| NCIC Entry                  |     |
| Utah Statewide Warrants     |     |
| Driver License / Motor Vehi | cle |
| Court                       |     |
|                             |     |

| Compliance Audit Full Questionnaire                                                                  |                                     |
|----------------------------------------------------------------------------------------------------|-------------------------------------|
| Questionnaire Notes and Comments                                                                     |                                     |
| Show follow-ups<br>Show unanswered questions                                                         |                                     |
| C Inquiry O In progress                                                                              |                                     |
| bes the Agency access files for NCIC Inquiries? (Refer to '                                          | 'Files Accessed by Agency' section) |
| es v                                                                                                 |                                     |
| Yes       *     *   an NCIC Inquiry run before a subject is released from ja       Choose            | ill?                                |
| res v<br>an NCIC Inquiry run before a subject is released from ja<br>- Choose A<br>- Choose A<br>Yes | il?                                 |

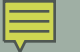

#### Sections

| Files Accessed by Agency          | 0 |
|-----------------------------------|---|
| Dissemination                     | 0 |
| Auditing and Training             | 0 |
| Personnel Security                | 0 |
| UCJIS Usage                       | 0 |
| NCIC Inquiry                      | 0 |
| NCIC Entry                        | C |
| Utah Statewide Warrants           | 0 |
| Driver License / Motor<br>Vehicle | 0 |
| Court                             | 0 |

| BCI Compliance A                                                            | udit Full Questionr                       | aire                                        |                |         | Save as Dialt |
|-----------------------------------------------------------------------------|-------------------------------------------|---------------------------------------------|----------------|---------|---------------|
| BCI Compliance Audi                                                         | t Full Questionnaire                      | une                                         |                |         |               |
| Questionnaire                                                               | Notes and Comm                            | ents                                        |                |         |               |
| ☐ Show follow-ups                                                           |                                           |                                             |                |         |               |
| Show unanswered                                                             | questions                                 |                                             |                |         |               |
|                                                                             |                                           |                                             |                |         |               |
| NCIC Entry 📀                                                                | In progress                               |                                             |                |         |               |
| NCIC Entry O                                                                | In progress<br>ccess files for NCIC Entr  | y? (Refer to 'Files                         | Accessed by Ag | ency' s | ection)       |
| NCIC Entry O<br>Does the Agency a<br>Yes                                    | In progress                               | y? (Refer to 'Files                         | Accessed by Ag | ency' s | ection)       |
| NCIC Entry ③<br>Does the Agency a<br>Yes                                    | In progress                               | y? (Refer to 'Files                         | Accessed by Ag | ency' s | ection)       |
| NCIC Entry<br>Does the Agency a<br>Yes<br>What is the ORI tha               | In progress<br>ccess files for NCIC Entr  | y? (Refer to 'Files<br>•<br>or this Agency? | Accessed by Ag | ency' s | ection)       |
| NCIC Entry<br>Does the Agency a<br>Yes<br>What is the ORI tha<br>UT12345678 | In progress<br>access files for NCIC Entr | y? (Refer to 'Files                         | Accessed by Ag | ency' s | ection)       |
| NCIC Entry<br>Does the Agency a<br>Yes<br>What is the ORI tha<br>UT12345678 | In progress<br>access files for NCIC Entr | y? (Refer to 'Files                         | Accessed by Ag | ency' s | ection)       |

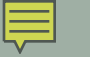

| ome 💙 Zootopia Polic            | e Department 💙 Risk assessment for vendor Zootopia Police Department ≯ BCI Compliance Audit Full Questionnaire |
|---------------------------------|----------------------------------------------------------------------------------------------------|
| ections                         | Exit Save as Draft                                                                                             |
| iles Accessed by Agency         | BCI Compliance Audit Full Questionnaire                                                                        |
| issemination                    | BCI Compliance Audit Full Questionnaire                                                                        |
| uditing and Training            |                                                                                                    |
| ersonnel Security               | Questionnaire Notes and Comments                                                                               |
| CJIS Usage                      | •                                                                                                    |
| CIC Inquiry                     | Show follow-ups                                                                                                |
| CIC Entry                       | Show unanswered questions                                                                                      |
| tah Statewide Warrants          | 0                                                                                                    |
| river License / Motor<br>ehicle | NCIC Entry O In progress                                                                                       |
| ourt                            | Does the Agency access files for NCIC Entry? (Refer to 'Files Accessed by Agency' section)     Yes             |

| $\sim$ |  |
|--------|--|

| Files Accessed by Agency          | Ø |
|-----------------------------------|---|
| Dissemination                     | 0 |
| Auditing and Training             | 0 |
| Personnel Security                | 0 |
| UCJIS Usage                       | 0 |
| NCIC Inquiry                      | 0 |
| NCIC Entry                        | © |
| Utah Statewide Warrants           | 0 |
| Driver License / Motor<br>Vehicle | 0 |
| Court                             | 0 |

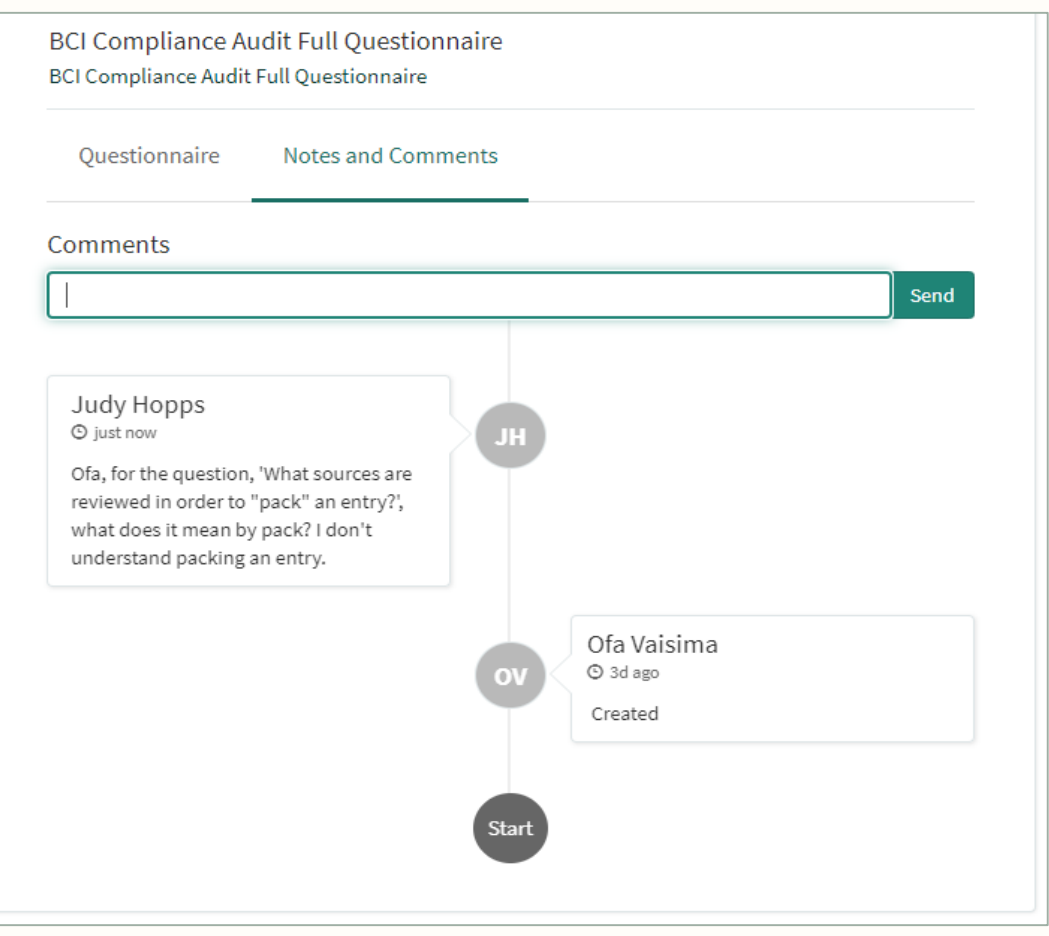

#### Sections

| Files Accessed by Agency       | 0 |
|--------------------------------|---|
| Dissemination                  | 0 |
| Auditing and Training          | 0 |
| Personnel Security             | 0 |
| UCJIS Usage                    | 0 |
| NCIC Inquiry                   | 0 |
| NCIC Entry                     | 0 |
| Utah Statewide Warrants        | 0 |
| Driver License / Motor Vehicle | 0 |
| Court                          | 0 |
|                                |   |

| BCI Compliance Aud<br>BCI Compliance Audit F                                              | dit Full Questionnaire<br>ull Questionnaire |                                                                                                    |
|-------------------------------------------------------------------------------------------|---------------------------------------------|----------------------------------------------------------------------------------------------------|
| Questionnaire                                                                             | Notes and Comments                          |                                                                                                    |
| Comments                                                                                  |                                             | Send                                                                                                    |
| Judy Hopps<br>© about an hour ago<br>Ofa, for the question, 'f<br>order to "pack" an enti | What sources are reviewed in                | Of Vaisima<br>⊙ 37m ago<br>Hi Judy,<br>Thank you for your question. To pack a record means<br>to search available files in UCJIS and ensure that all<br>information especially searchable information is<br>added to the entry. It also means adding any<br>information from case reports or family/friends that is<br>deemed important, such as jewelry if it is a missing<br>persons file, is added to the entry.<br>If you have any further questions, let me know. |

| -1 | - |
|----|---|
|    | = |
|    | - |

| Sections                          | Evit Save as Draft                                                                     |
|-----------------------------------|----------------------------------------------------------------------------------------|
| Files Accessed by Agency          | BCL Compliance Audit Full Questionnaire                                                |
| Dissemination                     | BCI Compliance Audit Full Questionnaire                                                |
| Auditing and Training             | 0                                                                                      |
| Personnel Security                | Questionnaire Notes and Comments                                                       |
| UCJIS Usage                       | o                                                                                      |
| NCIC Inquiry                      | Show follow-ups                                                                        |
| NCIC Entry                        | Show unanswered questions                                                              |
| Utah Statewide Warrants           | 0                                                                                      |
| Driver License / Motor<br>Vehicle | Court Completed                                                                        |
| Court                             | Does the Agency access files for Courts? (Refer to 'Files Accessed by Agency' section) |
|                                   | No                                                                                     |
| Jourt                             | No                                                                                     |

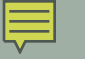

|                                | Exit Questionnaire?                                                                    |
|--------------------------------|----------------------------------------------------------------------------------------|
| Sections                       | Do you want to save the changes in the questionnaire before exiting?                   |
| Files Accessed by Agency       |                                                                                        |
| Dissemination                  | Discard Changes Save and Exit                                                          |
| Auditing and Training          | 0                                                                                      |
| Personnel Security             | Questionnaire Notes and Comments                                                       |
| UCJIS Usage                    | o                                                                                      |
| NCIC Inquiry                   | Show follow-ups                                                                        |
| NCIC Entry                     | Show unanswered questions                                                              |
| Utah Statewide Warrants        | 0                                                                                      |
| Driver License / Motor Vehicle | COURT © Completed                                                                      |
| Court                          | Does the Agency access files for Courts? (Refer to 'Files Accessed by Agency' section) |
|                                | No. *                                                                                  |
|                                |                                                                                        |
|                                | « Previous                                                                             |

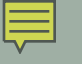

#### State of Utah Agency Assessment Portal JH Home 🔰 Zootopia Police Department 💙 Risk assessment for vendor Zootopia Police Department Risk assessment for vendor Zootopia Police Department Submit Assessment Requests 11 Issues 0 Tasks 0 Click here to open Due by: 08-26-2021 the next task Request Type Assigned to Status Progress Signature 61/61 answered BCI Compliance Audit Full Questionnaire Ouestionnaire In Progress BCI Compliance Audit Full Questionnaire 0/2 answered AMBER Alert Procedures Document request Law Enforcement - BCI Audit 0/2 answered Blank ROA Waiver Document request Agencies with an approved ROA Contract CH Transaction Logs Justification 0/2 answered CU All Agencies that run Criminal History Document request New

| Sections                 |                                                                        | Fxit Save as Draft |
|--------------------------|------------------------------------------------------------------------|--------------------|
| AMBER Alert Procedures O | AMBER Alert Procedures<br>Law Enforcement - BCI Audit                  |                    |
|                          | Questionnaire Notes and Comments                                       |                    |
|                          | <ul> <li>Show follow-ups</li> <li>Show unanswered questions</li> </ul> |                    |
|                          | AMBER Alert Procedures O In progress                                   | Click the          |
|                          | 1. Do you have AMBER Alert Procedures?<br>O Not Applicable             | paperclip image    |
|                          | <ul> <li>Yes</li> <li>No</li> </ul>                                    | to attach your     |
|                          | 1.1. Please attach your document(s):                                   | documents          |
|                          | 2. Additional Information                                              |                    |
|                          |                                                                        |                    |

| 0 | State of Utah Agency Assessment                                                    | Portal                    |                         | Assessments | lssues -       | Tasks FAQ Page | H |
|---|------------------------------------------------------------------------------------|---------------------------|-------------------------|-------------|----------------|----------------|---|
| I | Home > Zootopia Police Department >                                                | Risk assessment for vendo | or Zootopia Police Depa | rtment      |                |                |   |
|   | Risk assessment for vendor Zootop                                                  | ia Police Departmen       | t                       |             | Submit         | t Assessment   |   |
|   | Requests 11 Issues 0                                                               | Tasks 0                   |                         |             | Due b          | y: 08-26-2021  |   |
|   | Request                                                                            | Туре                      | Assigned to             | Status      | Progress       | Signature      |   |
|   | BCI Compliance Audit Full Questionnaire<br>BCI Compliance Audit Full Questionnaire | Questionnaire             |                         | In Progress | 61/61 answered | -              |   |
|   | AMBER Alert Procedures<br>Law Enforcement - BCI Audit                              | Document request          | • HL UD                 | In Progress | 2/3 answered   | -              |   |
|   | Blank ROA Waiver<br>Agencies with an approved ROA Contract                         | Document request          | • HL UD                 | New         | 0/2 answered   |                |   |

| - | - | -  |   | • |
|---|---|----|---|---|
| = | _ | _  |   |   |
| - |   | ٦. | ~ |   |

| Home > Zootopia Police Department > R | Risk assessment for vendor Zootopia Police Department 💙 AMBER Alert Procedures |
|---------------------------------------|--------------------------------------------------------------------------------|
|                                       |                                                                                |
| Sections                              | Exit Save as Draft                                                             |
| AMBER Alert Procedures                | AMBER Alert Procedures Law Enforcement - BCI Audit                             |
|                                       | Questionnaire Notes and Comments                                               |
|                                       | Show follow-ups                                                                |
|                                       | Show unanswered questions                                                      |
|                                       | AMBER Alert Procedures • Completed                                             |
|                                       | 1. Do you have AMBER Alert Procedures?                                         |
|                                       | O Not Applicable                                                               |
|                                       | Yes                                                                            |
|                                       |                                                                                |
|                                       | 1.1. Please attach your document(s): 🧷                                         |
|                                       | AMBER ALERT EMA.pdf (423.4 KB)                                                 |
|                                       | 2. Additional Information                                                      |
|                                       | N/A                                                                            |
|                                       |                                                                                |

| 9 | State of Utah Agency Assessment I                                                  | Portal                    |                      |            | Assessments | Issues         | Tasks FAQ I    | Page |
|---|------------------------------------------------------------------------------------|---------------------------|----------------------|------------|-------------|----------------|----------------|------|
|   | Home > Zootopia Police Department > F                                              | Risk assessment for vendo | or Zootopia Police [ | Department |             |                |                |      |
|   | Risk assessment for vendor Zootopi                                                 | a Police Departmen        | t                    |            |             | Submi          | t Assessment   |      |
|   | Requests 11 Issues 0                                                               | Tasks 0                   |                      |            |             | Duel           | ру: 08-26-2021 |      |
|   | Request                                                                            | Туре                      | Assigned to          | Sta        | atus        | Progress       | Signature      |      |
|   | BCI Compliance Audit Full Questionnaire<br>BCI Compliance Audit Full Questionnaire | Questionnaire             |                      | •          | In Progress | 61/61 answered | -              |      |
|   | AMBER Alert Procedures<br>Law Enforcement - BCI Audit                              | Document request          | CU JH                | Ţ          | In Progress | 3/3 answered   | -              |      |
|   | Blank ROA Waiver<br>Agencies with an approved ROA Contract                         | Document request          |                      | •          | New         | 0/2 answered   | -              | ,    |

| 🍪   State of Utah Agency Assessm  | nent Portal                                                                                                    | Assess        | sments    | Issues | Tasks   | FAQ Page | HL |
|-----------------------------------|----------------------------------------------------------------------------------------------------|---------------|-----------|--------|---------|----------|----|
| Home > Zootopia Police Department | > Risk assessment for vendor Zootopia Police Department                                                                                                    | <b>&gt;</b> E | Blank ROA | Waiver |         |          |    |
| Sections<br>Blank ROA Waiver      | Blank ROA Waiver<br>Agencies with an approved ROA Contract<br>Questionnaire Notes and Comments<br>Show follow-ups<br>Show unanswered questions<br>Blank ROA Waiver • Completed<br>1. Do you have a Blank ROA Waiver?<br>Not Applicable<br>Yes<br>No |               |           | Exit   | Save as | Draft    |    |
|                                   | 2. Additional Information           Not an ROA Agency                                                                                                    |               |           |        |         |          |    |

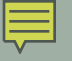

| Disk and the second of the second second sec | 1. D. I             |             |             |                |             |
|----------------------------------------------------------------------------------------------------|---------------------|-------------|-------------|----------------|-------------|
| Risk assessment for vendor Zootop                                                                                                    | pia Police Departme | nt          |             | Submit         | Assessmen   |
| Requests (II) Issues (E)                                                                                                    | Tasks (0)           |             |             | Due by         | /: 08-26-20 |
| Request                                                                                                    | Туре                | Assigned to | Status      | Progress       | Signatu     |
| BCI Compliance Audit Full Questionnaire<br>BCI Compliance Audit Full Questionnaire                                                                                                    | Questionnaire       | 00 -        | in Progress | 61/61 answered | -           |
| AMBER Alert Procedures<br>Law Enforcement - DCI Audit                                                                                                    | Document request    | •           | In Progress | 3/3 answered   |             |
| Blank ROA Walver<br>Agencies with an approved ROA Contract                                                                                                    | Document request    | •••         | in Progress | 2/2 answered   |             |
| CH Transaction Logs Justification<br>All Agencies that run Criminal History<br>Queries - BCI Audit                                                                                                    | Document request    | ••••        | In Progress | 3/3 answered   |             |
| Hit Confirmation Agreement<br>Law Enforcement/Courts - BCI Audit                                                                                                    | Document request    | •           | in Progress | 3/3 answered   |             |
| Misuse Policy<br>All Agencies - BCI Audit                                                                                                    | Document request    | •           | In Progress | 3/3 answered   | -           |
| Mobile Device Policy<br>Vendor/NCJA - UCJIS Technical Audit                                                                                                    | Document request    | •••         | In Progress | 2/2 answered   | 0.78        |
| NCIC Case Files (10 Samples)<br>All Agencies that enter NCIC - BCI Audit                                                                                                    | Document request    | •••         | In Progress | 3/3 answered   |             |
| NCIC Validation Procedures<br>All Agencies that enter NCIC - BCI Audit                                                                                                    | Document request    | • •         | In Program  | 2/3 answered   | 14          |
| REPT Transaction<br>All Agencies - BCI Audit                                                                                                    | Document request    | 00 .        | In Progress | 2/3 answered   |             |
| REPT Transaction<br>All Agencies - BCI Audit<br>ROA Contract                                                                                                    | Document request    | 00.         | In Progress | 2/3 answered   |             |

| > Zootopia Police Department | Incomplete Questionnaire<br>Some requests are incomplete. Are y | you sure you want to submit the a | ssessment?    | ×  | Assessment         |
|------------------------------|-----------------------------------------------------------------|-----------------------------------|---------------|----|--------------------|
| < assessment for vendor Zoo  |                                                                 |                                   | Cancel Submit | Su | ıbmit Assessment   |
| equests 11 Issues 0          | Tasks 0                                                         |                                   |               |    |                    |
|                              |                                                                 |                                   |               | ۵  | Due by: 08-26-2021 |

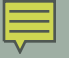

٢

| State of Utah Agency Assessment   | Portal                     |                      | Assessments | s Issues        | Tasks FAQ Pa     | age |
|-----------------------------------|----------------------------|----------------------|-------------|-----------------|------------------|-----|
| ne > Zootopia Police Department > | Risk assessment for vendor | Zootopia Police Depa | rtment      |                 |                  |     |
| Risk assessment for vendor Zootop | ia Police Department       |                      |             | Submitted       | to State of Utah | ]   |
| Requests 11 Issues 0              | Tasks 0                    |                      | Respo       | nses expected l | by: 08-24-2021   |     |
| Request                           | Туре                       | Assigned to          | Status      | Progress        | Signature        |     |
|                                   |                            |                      |             |                 |                  |     |

| V |
|---|

| Zootopia Police Department                               |                                         |             |                |                   |            |            |
|----------------------------------------------------------|-----------------------------------------|-------------|----------------|-------------------|------------|------------|
| Open 1 Closed 0                                          |                                         |             |                |                   |            |            |
| Assessment                                               | Entity                                  | Status      | Questionnaires | Document requests | lssues     | Due by     |
| Risk assessment for vendor Zootopia<br>Police Department | Zootopia Police<br>Department<br>vendor | In progress | 1/1 completed  | 8/10 completed    | 0/0 closed | 2021-08-26 |
|                                                          |                                         |             |                |                   |            |            |

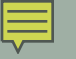

#### Zootopia Police Department submitted responses for assessment ARA0003001 Intex x

Utah DPS Audits <dps\_audits@utah.gov> to me •

Zootopia Police Department submitted responses for assessment ARA0003001

ARA0003001.

-

Utah Department of Public Safety

Bureau of Criminal Identification

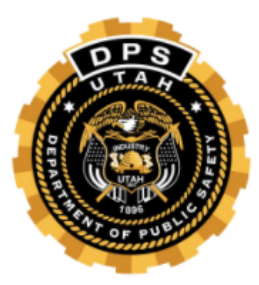

#### Ref:MSG0001526\_qLIRqzWXEdIaYAxXLflk

← Reply

→ Forward

BCI Audit Status Report Inbox × 8 Ofa Vaisima 3:37 PM (16 minutes ago) to me 👻 Dear TAC. Thank you for participating in the triennial BCI UCJIS Audit. Your audit has been completed successfully. To view the individual findings of this audit, please log in to the ServiceNow portal. Please contact us if you have any questions or concerns. Thank you, Ofa Vaisima Field Services Utah Bureau of Criminal Identification ovaisima@utah.gov 385-499-1421 Monday-Thursday 7am-5pm If immediate assistance is needed, please contact our Help Desk (CIC available 24/7) 801-965-4446 Fax: 801-969-7065 This e-mail and any attachments are confidential and protected by legal, professional, or other privileges. Do not disseminate without expressed

permission by the original sender. If you are not the intended recipient do not store, copy, re-transmit, use, or disclose any of its contents. Return it to the sender immediately and delete the email from your system. Once your Field Service Representative has completed & closed out your audit, you will receive an email from your Field Service Representative.

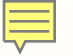

| State of Utah<br>SPENIER LOX<br>General<br>DERREN ALIENTRERON<br>Zeasand Opener                                      | Department of Public Safety<br>IRSS LANDERSON<br>Communities                                                                                                    |
|----------------------------------------------------------------------------------------------------|----------------------------------------------------------------------------------------------------|
|                                                                                                    | August 25, 2021                                                                                                    |
| Dear Chief Bogo:<br>This letter is to<br>from your agency rega<br>satisfied with the corre<br>regulations surroundin | notify you that BCI Field Services has received and reviewed the audit response<br>rding the corrective actions implemented on all non-compliant issues. BCI is<br>ctions that have been made in order to be in compliance with the policies and<br>g BCI systems. |
|                                                                                                    | 8 ,                                                                                                    |
| We appreciate<br>Should you need any f                                                                               | your agency's response and hope this audit has been beneficial to your department.<br>urther assistance or have any questions please contact the BCI Field Services staff.                                                                                         |
|                                                                                                    |                                                                                                    |
|                                                                                                    | Sincerely,                                                                                                    |
|                                                                                                    | M Breining                                                                                                    |
|                                                                                                    | Marta Bissiana Summing                                                                                                    |

Mandy Biesinger, Supervisor Field Services Section

Captain Greg Willmore, Director Bureau of Criminal Identification

cc: Judy Hopps - TAC

4501 South 2700 West \* Box 141775 \* Salt Lake City, Utah 84114-1775 \* Telephone (801) 965-4461

We will no longer be sending out formal letters of the completion of your audit. If your agency requires one, you may reach out to your Field Service Representative.

| Ô | State of Utah Agency Assessmer                           | nt Portal        | Assessments | lssues | Tasks FAQ Page | H |
|---|----------------------------------------------------------|------------------|-------------|--------|----------------|---|
|   | Home > Assessment Summary                                |                  |             |        |                |   |
|   | Assessment Summary                                       |                  |             |        |                |   |
|   | Agency                                                   | Primary Contacts | Assessments | Issues | Tasks          |   |
|   | Zootopia Police Department<br>Zootopia Police Department |                  | -           | -      | -              |   |
|   |                                                          |                  |             |        |                |   |

| <b>9</b> | State of Utah Agency As                                  | sessment Portal                         |           |                | Assessments          | Issues        | Tasks FAQ      | Page |
|----------|----------------------------------------------------------|-----------------------------------------|-----------|----------------|----------------------|---------------|----------------|------|
| н        | ome 💙 Zootopia Police Depart                             | ment                                    |           |                |                      |               |                |      |
|          | Zootopia Police Departm                                  | ent                                     |           |                |                      |               |                |      |
|          | Open Closed                                              | 1                                       |           |                |                      |               |                | -    |
|          | Assessment                                               | Entity                                  | Status    | Questionnaires | Document<br>requests | Issues        | Due by         |      |
|          | Risk assessment for vendor<br>Zootopia Police Department | Zootopia Police<br>Department<br>vendor | Completed | 1/1 completed  | 8/10 completed       | 0/0<br>closed | 2021-08-<br>26 |      |

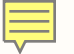

| Ofa Vaisima assigned Agency assessment task ART0003005 to you                                                                                                    |
|----------------------------------------------------------------------------------------------------|
| Utah DPS Audits <dps_audits (0="" 10:47="" :<br="" ago)="" am="" minutes="" ←="" ☆="">to me ▼</dps_audits>                                                                                                   |
| Ofa Vaisima ( <u>ovaisima@utah.gov</u> ) assigned Agency assessment task<br><u>ART0003005</u> to you. This task is part of an Agency assessment for State of<br>Utah. Resolution is requested by 2021-08-27. |
| Auto generated task for Risk assessment for vendor Zootopia Police<br>Department - BCI Compliance Audit Full Questionnaire - User Logon<br>Sharing Task                                                      |
| Users should have individual logons unique to their access permissions for<br>usage tracking and auditing purposes.                                                                                          |
| Utah Department of Public Safety                                                                                                    |

Bureau of Criminal Identification

You will receive this type of email if there were any issues that need to be resolved with your audit. This means there was something found to be out of compliance.
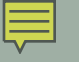

| State of Ut                    | t <sup>ah Ager</sup> au           | pliance issues<br>dit that need to | found with t<br>be resolved | he<br>d | asks FAQ Page |
|--------------------------------|-----------------------------------|------------------------------------|-----------------------------|---------|---------------|
| Home 🕨 Asse                    | essment Summary                   |                                    |                             |         |               |
| Assessmei                      | nt Summary                        |                                    |                             |         |               |
| Agency                         |                                   | Primary Contacts                   | Assessments                 | lssues  | Tasks         |
| Zootopia Poli<br>Zootopia Poli | lice Department<br>ice Department |                                    | 1                           | 2       | -             |

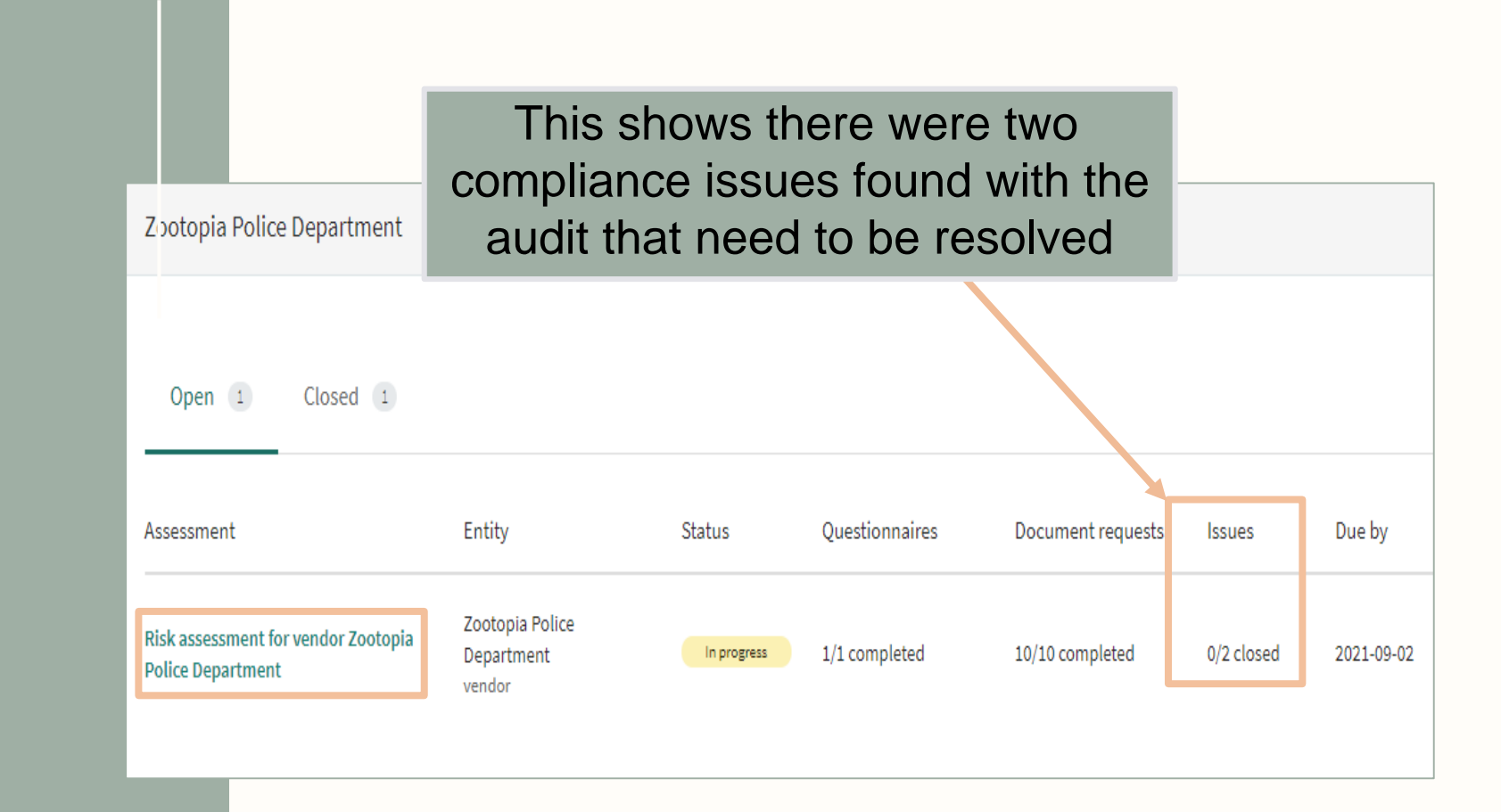

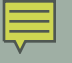

| 0 | State of Utah Agency Assessment F                                                  | Portal                       |                     | Assessmer | ts Issues     | Tasks FA        | Q Page JH |
|---|------------------------------------------------------------------------------------|------------------------------|---------------------|-----------|---------------|-----------------|-----------|
|   | Home 💙 Zootopia Police Department 💙 R                                              | lisk assessment for vendor i | Zootopia Police Dep | partment  |               |                 |           |
|   | Risk assessment for vendor Zootopi                                                 | a Police Department          |                     |           | Finalizing Is | sues and Contro | ls        |
|   | Requests 11 Issues 2                                                               | Tasks 0                      |                     |           |               |                 | _         |
|   | Request                                                                            | Туре                         | Assigned to         | Status    | Progress      | Signature       | 2         |
|   | BCI Compliance Audit Full Questionnaire<br>BCI Compliance Audit Full Questionnaire | Questionnaire                | H. U                | Submitted | 39/39 answere | -               |           |
|   | AMBED Alort Drocoduros                                                             |                              |                     |           | 3/3 answered  |                 |           |

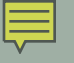

| Risk asses | sment for vendor Zootopia Police Depa                                                                                                    | artment  |                         | 🕑 Finalizi      | ing Issues and Controls |
|------------|----------------------------------------------------------------------------------------------------|----------|-------------------------|-----------------|-------------------------|
| Request    | s 11 Issues 2 Tasks 0                                                                                                    |          |                         |                 |                         |
| Number     | Short description                                                                                                    | Priority | Status                  | Assigned to     | Estimated end<br>date   |
| ARI0003008 | Auto generated issue for Risk assessment for<br>vendor Zootopia Police Department - BCI<br>Compliance Audit Full Questionnaire -<br>Compliance Issue: Shared Logons | 4 - Low  | Finalize with<br>Agency | JH Judy Hopps   | • 08-27-2021            |
| ARI0003007 | Issue for Risk assessment for vendor Zootopia<br>Police Department - Hit Confirmation<br>Agreement - 1                                                              | 4 - Low  | Submitted to<br>Agency  | JH Judy Hopps 🗸 | • 08-26-2021            |

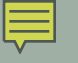

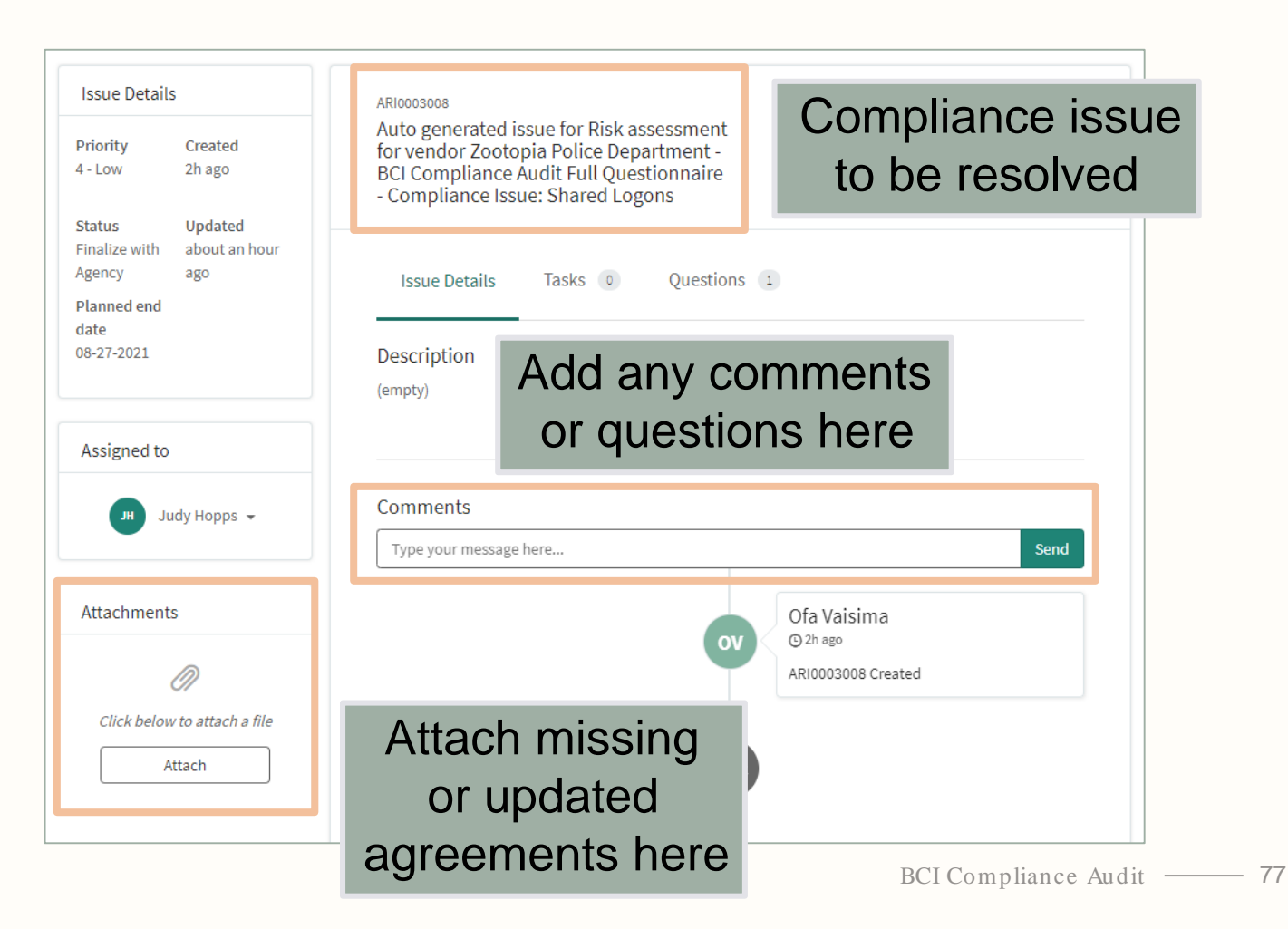

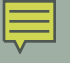

#### State of Utah Agency Assessment Portal FAQ Page JΗ Home > Zootopia Police Department > Risk assessment for vendor Zootopia Police Department > Auto generated issue for Risk assessment for vendor Zootopia Police Department - BCI Compliance Audit Full Questionnaire - Compliance Issue: Shared Logons Issue Details ARI0003008 Auto generated issue for Risk assessment **Resolve Issue** Priority Created for vendor Zootopia Police Department -4 - Low 2h ago BCI Compliance Audit Full Questionnaire - Compliance Issue: Shared Logons Updated Status 12m ago Submitted to Agency Questions 1 Issue Details Tasks 0 Planned end date 08-27-2021 Question Category Answer Do users share logons? Personnel Security Yes Assigned to Judy Hopps 👻

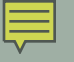

| Issue Details Priority Created 4 - Low 2h ago                                        | ARI0003008<br>Auto generated issue for Risk assessment<br>for vendor Zootopia Police Department -<br>BCI Compliance Audit Full Questionnaire<br>- Compliance Issue: Shared Logons                                                |
|--------------------------------------------------------------------------------------|----------------------------------------------------------------------------------------------------|
| Status Updated<br>Submitted to 1m ago<br>Agency<br>Planned end<br>date<br>08-27-2021 | Issue Details Tasks O Questions 1<br>Description<br>(empty)                                                                                                    |
| Assigned to<br>Judy Hopps 👻                                                          | Comments Type your message here Send                                                                                                    |
| Attachments<br>Click below to attach a file<br>Attach                                | Judy Hopps<br>() Im ago<br>This was a mistake on my part. No Users<br>at our police department share logins.<br>Everyone has their own unique login. I<br>misread the question<br>Ofa Vaisima<br>() 2h ago<br>AR10003008 Created |

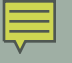

| Issue Details Priority Created 4 - Low 2h ago                          | ARI0003008<br>Auto generated issue for Risk assessment<br>for vendor Zootopia Police Department -<br>BCI Compliance Audit Full Questionnaire<br>- Compliance Issue: Shared Logons |
|------------------------------------------------------------------------|----------------------------------------------------------------------------------------------------|
| Status Updated<br>Review just now<br>Planned end<br>date<br>08-27-2021 | Issue Details Tasks O Questions 1 Description (empty)                                                                                                    |
| Assigned to                                                            | Comments                                                                                                    |
| Attachments                                                            | Send                                                                                                    |
| Ø                                                                      | © 7m ago<br>This was a mistake on my part. No Users                                                                                                    |

| _ |  |
|---|--|
| _ |  |
|   |  |

| 0 | State of Uta | ah Agency Assessment Portal                                                                                                    |                 |                        | Assessments | lssues     | Tasks               | FAQ Page | н |
|---|--------------|----------------------------------------------------------------------------------------------------|-----------------|------------------------|-------------|------------|---------------------|----------|---|
| ŀ | Iome 🕨 Zooto | ppia Police Department > Risk assessment fo                                                                                                    | or vendor Zooto | pia Police Departm     | ient        |            |                     |          |   |
|   | Risk assess  | ment for vendor Zootopia Police Depa                                                                                                    | rtment          |                        | 0           | Finalizing | Issues and Co       | ntrols   |   |
|   | Requests     | 11 Issues 2 Tasks 0                                                                                                    |                 |                        |             |            |                     |          |   |
|   | Number       | Short description                                                                                                    | Priority        | Status                 | Assigned to |            | Estimated e<br>date | nd       |   |
|   | ARI0003008   | Auto generated issue for Risk assessment for<br>vendor Zootopia Police Department - BCI<br>Compliance Audit Full Questionnaire -<br>Compliance Issue: Shared Logons | 4 - Low         | Review                 | лн Judy H   | opps 🔻     | 08-27-2021          |          |   |
|   | ARI0003007   | Issue for Risk assessment for vendor Zootopia<br>Police Department - Hit Confirmation<br>Agreement - 1                                                              | 4 - Low         | Submitted to<br>Agency | JH Judy H   | opps 👻     | 08-26-2021          |          |   |
|   |              |                                                                                                    |                 |                        |             |            |                     |          |   |

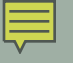

| 🎯   State of Utah Agency Asse                              | ssment Portal                                                                                                    | Assessments                          | lssues Tasks FAQ Page |
|------------------------------------------------------------|----------------------------------------------------------------------------------------------------|--------------------------------------|-----------------------|
| Home > Zootopia Police Departm                             | ent > Risk assessment for vendor Zootopia Police<br>potopia Police Department - Hit Confirmation Agreeme             | Department >                         |                       |
| Issue Details<br>Priority Created<br>4 - Low 2h ago        | ARI0003007<br>Issue for Risk assessment for vendor<br>Zootopia Police Department - Hit<br>Confirmation Agreement - 1 |                                      | Resolve Issue         |
| Status Updated<br>Submitted to about an hour<br>Agency ago | Issue Details Tasks 0 Qu                                                                                             | estions (1)                          |                       |
| date<br>08-26-2021                                         | Question<br>1. Do you have a Hit Confirmation Agreement?                                                             | Category<br>Hit Confirmation Agreeme | Answer<br>ent No      |
| Assigned to                                                |                                                                                                    | Ū                                    |                       |
| Judy Hopps 🕶                                               |                                                                                                    |                                      |                       |
| Attachments                                                |                                                                                                    |                                      |                       |

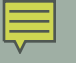

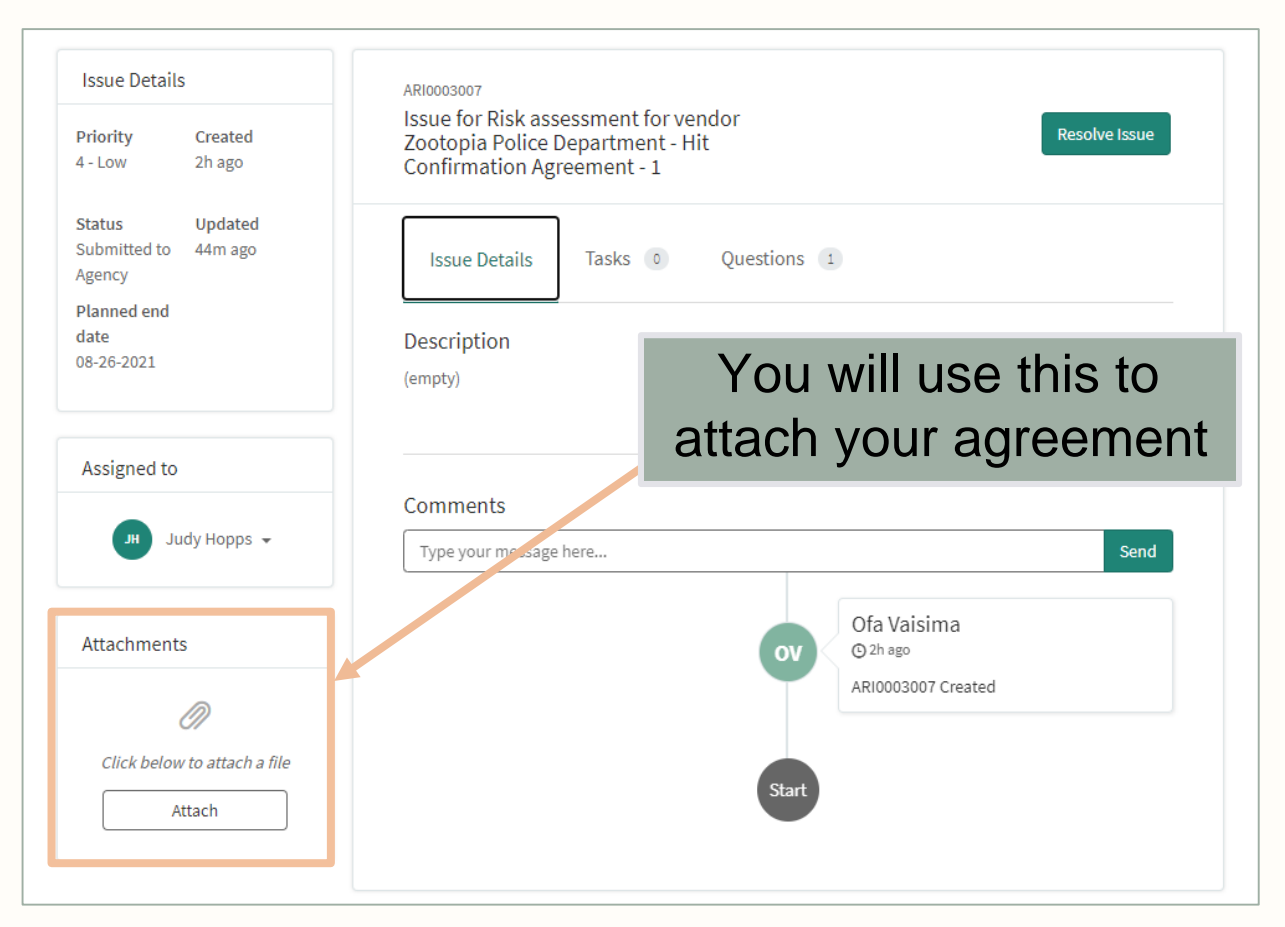

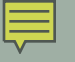

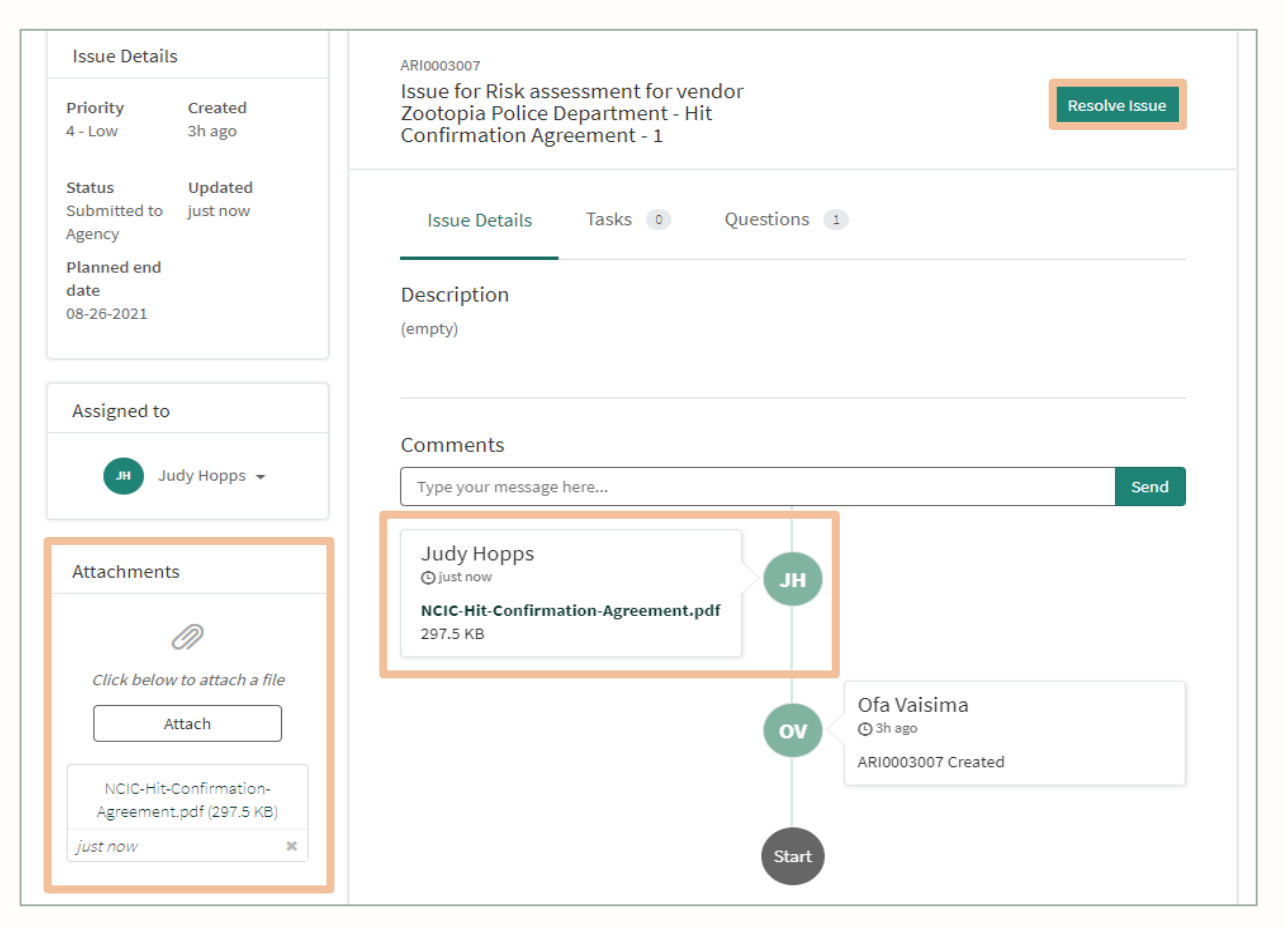

| _ | - |  |
|---|---|--|
|   | = |  |
|   | _ |  |
| × |   |  |

| Issue has been resolved and is                       | pending customer review.                                                                                                   | × age JH                                         |
|------------------------------------------------------|----------------------------------------------------------------------------------------------------|--------------------------------------------------|
| Home > Zootopia Police Departm                       | nent > Risk assessment for vendor Zootopia Police Department > Zootopia Police Department - Hit Confirmation Agreement - 1 |                                                  |
| Issue Details Priority Created 4 - Low 3h ago        | ARI0003007<br>Issue for Risk assessment for vendor<br>Zootopia Police Department - Hit<br>Confirmation Agreement - 1       | <ul> <li>⊘ Submitted to State of Utah</li> </ul> |
| StatusUpdatedReviewjust nowPlanned enddate08-26-2021 | Issue Details Tasks O Questions 1<br>Description<br>(empty)                                                                |                                                  |
| Assigned to                                          |                                                                                                    |                                                  |

| _ | _ |  |
|---|---|--|
| = | _ |  |
| - | _ |  |
|   |   |  |

|            | topia Police Department 📏 Risk assessment I                                                                                                    | for vendor Zooto | pia Police Depa | rtment          |                         |
|------------|----------------------------------------------------------------------------------------------------|------------------|-----------------|-----------------|-------------------------|
| Risk asses | sment for vendor Zootopia Police Depa                                                                                                    | artment          |                 | Finalizi        | ing Issues and Controls |
| Request    | s 11 Issues 2 Tasks 0                                                                                                    |                  |                 |                 |                         |
| Number     | Short description                                                                                                    | Priority         | Status          | Assigned to     | Estimated end<br>date   |
| ARI0003008 | Auto generated issue for Risk assessment for<br>vendor Zootopia Police Department - BCI<br>Compliance Audit Full Questionnaire -<br>Compliance Issue: Shared Logons | 4 - Low          | Review          | Judy Hopps 🗸    | 08-27-2021              |
|            | Issue for Risk assessment for vendor Zootopia<br>Police Department - Hit Confirmation                                                                               | 4 - Low          | Review          | JH Judy Hopps 🗸 | 08-26-2021              |

#### ServiceNow Audits

BCI Audit Status Report Inbox × 8 Ofa Vaisima 3:37 PM (16 minutes ago) to me 👻 Dear TAC. Thank you for participating in the triennial BCI UCJIS Audit. Your audit has been completed successfully. To view the individual findings of this audit, please log in to the ServiceNow portal. Please contact us if you have any questions or concerns. Thank you, Ofa Vaisima Field Services Utah Bureau of Criminal Identification ovaisima@utah.gov 385-499-1421 Monday-Thursday 7am-5pm If immediate assistance is needed, please contact our Help Desk (CIC available 24/7) 801-965-4446 Fax: 801-969-7065 This e-mail and any attachments are confidential and protected by legal, professional, or other privileges. Do not disseminate without expressed

If you are not the intended recipient do not store, copy, re-transmit, use, or disclose any of its contents. Return it to the sender immediately and delete the email from your system.

permission by the original sender.

Once your Field Service Representative has completed & closed out your audit, you will receive an email from your Field Service Representative.

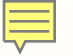

#### ServiceNow Audits

| State of Utah<br>SPENIER LOX<br>General<br>DERRIK MINNERON<br>Zeaused Owners                                         | Department of Public Safety<br>IRSS LANDERSON<br>Communities                                                                                                    |
|----------------------------------------------------------------------------------------------------|----------------------------------------------------------------------------------------------------|
|                                                                                                    | August 25, 2021                                                                                                    |
| Dear Chief Bogo:<br>This letter is to<br>from your agency rega<br>satisfied with the corre<br>regulations surroundin | notify you that BCI Field Services has received and reviewed the audit response<br>rding the corrective actions implemented on all non-compliant issues. BCI is<br>ctions that have been made in order to be in compliance with the policies and<br>g BCI systems. |
|                                                                                                    | 8 ,                                                                                                    |
| We appreciate<br>Should you need any f                                                                               | your agency's response and hope this audit has been beneficial to your department.<br>urther assistance or have any questions please contact the BCI Field Services staff.                                                                                         |
|                                                                                                    |                                                                                                    |
|                                                                                                    | Sincerely,                                                                                                    |
|                                                                                                    | M Breining                                                                                                    |
|                                                                                                    | Marta Bissiana Summing                                                                                                    |

Mandy Biesinger, Supervisor Field Services Section

Captain Greg Willmore, Director Bureau of Criminal Identification

cc: Judy Hopps - TAC

4501 South 2700 West \* Box 141775 \* Salt Lake City, Utah 84114-1775 \* Telephone (801) 965-4461

We will no longer be sending out formal letters of the completion of your audit. If your agency requires one, you may reach out to your Field Service Representative.

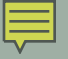

| 3 | State of Utah Agency Assess                              | ment Portal      | Assessments | Issues | Tasks FAQ Page | н |
|---|----------------------------------------------------------|------------------|-------------|--------|----------------|---|
|   | Home > Assessment Summary                                |                  |             |        |                |   |
|   | Assessment Summary                                       |                  |             |        |                |   |
|   | Agency                                                   | Primary Contacts | Assessments | Issues | Tasks          |   |
|   | Zootopia Police Department<br>Zootopia Police Department | CU JH -          | -           | -      | -              |   |
|   |                                                          |                  |             |        |                |   |

| ) | State of Utah Agency Assessment Portal Assessments Issues Tasks FAQ Page | H |
|---|--------------------------------------------------------------------------|---|
|   | Home > Zootopia Police Department                                        |   |
|   | Zootopia Police Department                                               |   |
|   | Open Closed 2                                                            |   |
|   | No records found.                                                        |   |
|   |                                                                          |   |

| $\mathbf{v}$ |  |
|--------------|--|

Ô

| State of Utah Agency As                                  | sessment Portal                         |           |                | Assessments          | Issues        | Tasks I      | FAQ Page  |  |
|----------------------------------------------------------|-----------------------------------------|-----------|----------------|----------------------|---------------|--------------|-----------|--|
| Home > Zootopia Police Department                        |                                         |           |                |                      |               |              |           |  |
| Zootopia Police Departm                                  | ent                                     |           |                |                      |               |              |           |  |
| Open O Closed                                            | 2                                       |           |                |                      |               |              |           |  |
| Assessment                                               | Entity                                  | Status    | Questionnaires | Document<br>requests | Issues        | Due by       | ,         |  |
| Risk assessment for vendor<br>Zootopia Police Department | Zootopia Police<br>Department<br>vendor | Completed | 1/1 completed  | 10/10 completed      | 2/2<br>closed | 2021-0<br>02 | 9-        |  |
| Risk assessment for vendor<br>Zootopia Police Department | Zootopia Police<br>Department<br>vendor | Completed | 1/1 completed  | 8/10 completed       | 0/0<br>closed | 2021-0<br>26 | 8-        |  |
|                                                          |                                         |           |                |                      | BCI           | Complia      | nce Audit |  |

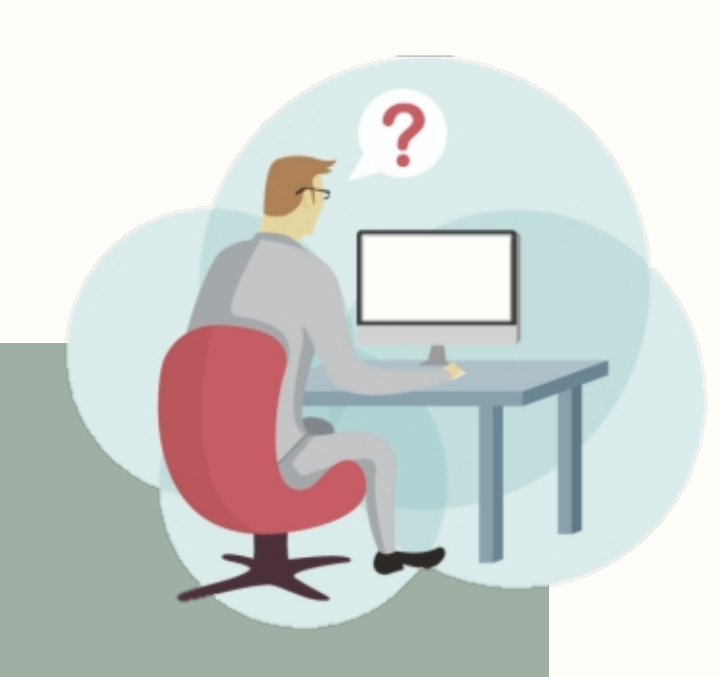

### When are audits initiated?

| 1  | 2  | 3  | 4  | 5  | 6  | 7  |
|----|----|----|----|----|----|----|
| 8  | 9  | 10 | 11 | 12 | 13 | 14 |
| 15 | 16 | 17 | 18 | 19 | 20 | 21 |
| 22 | 23 | 24 | 25 | 26 | 27 | 28 |
| 29 |    |    |    |    |    |    |

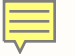

## BCI Compliance Audits

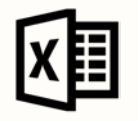

Excel

- Traditional audit style
- Excel & email format

#### ServiceNow

- ServiceNow software
- Online format

"I'VE BEEN HERE SO LONG I DON'T REMEMBER WHAT I DID, BUT IT HAD SOMETHING TO DO WITH NON-COMPLIANCE."

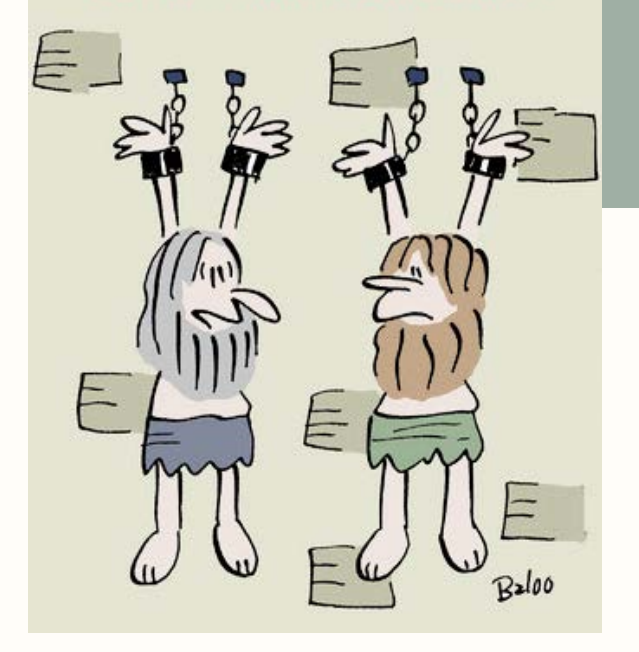

# Questions?